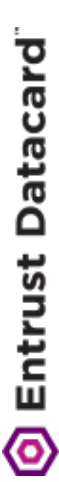

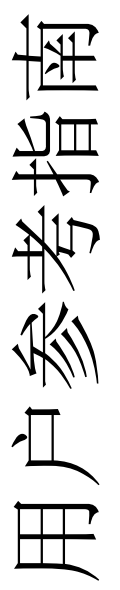

# CR805<sup>™</sup> 再转印 卡片打印机

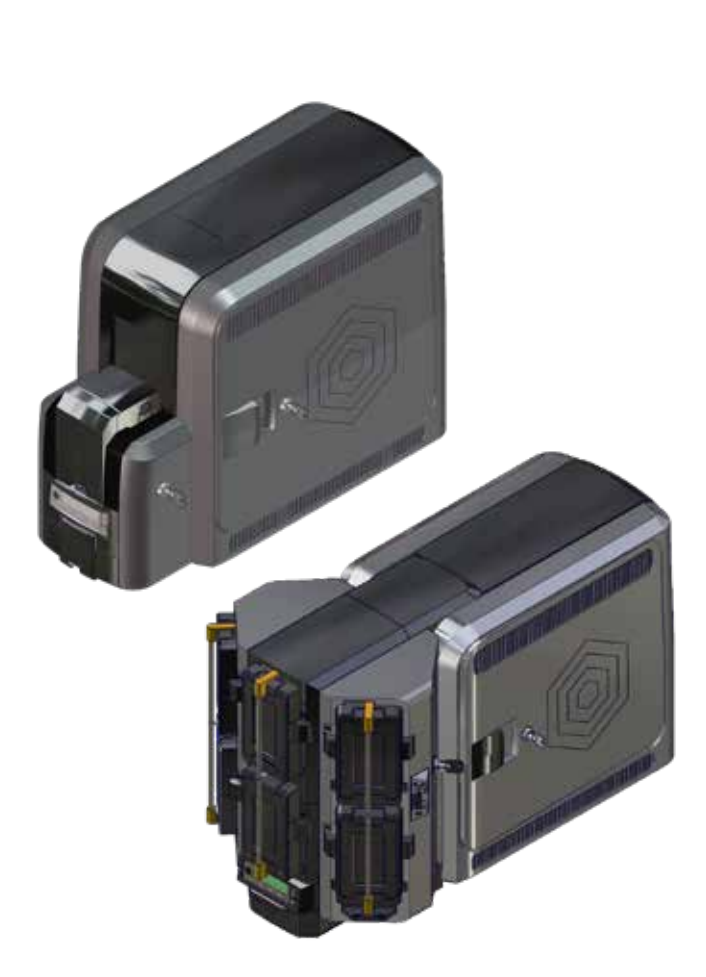

April 2019 527693-001ZHT, Rev. E

## 目录

| CR805卡片打印机         | . 3 |
|--------------------|-----|
| CR805多卡槽打印机        | . 4 |
| 单卡槽打印机装卡           | . 5 |
| 使用额外的卡槽            | . 6 |
| 多卡槽打印机装卡           | . 7 |
| 使用额外的卡槽            | . 9 |
| 更换彩色色带             | 10  |
| 更换清洁滚轮             | 12  |
| 更换再转印膜             | 14  |
| 清空废卡槽              | 16  |
| 清除K1水平传送故障卡        | 17  |
| 清除K2垂直传送故障卡        | 19  |
| 清除翻转故障卡            | 20  |
| 修复断裂的色带            | 21  |
| 修复断裂的色带            | 22  |
| 检查电源的连接            | 23  |
| 检查数据线的连接           | 24  |
| 常见的打印机LCD显示屏信息     | 25  |
| 常见打印质量关注点          | 26  |
| 清洁计划               | 27  |
| 使用异丙醇清洁卡           | 29  |
| 使用粘性清洁卡            | 32  |
| 清洁打印头凸轮            | 36  |
| 清洁打印头              | 38  |
| CR805打印机带有CLM覆膜机配置 | 41  |
| 更换覆膜料带             | 42  |
| 清空覆膜机废卡槽           | 44  |
| 清除覆膜机故障卡           | 45  |
| 清洁覆膜机              | 46  |
| 检查覆膜机电源连接          | 48  |
| 检查覆膜机数据连接          | 49  |
| 常见覆膜机LCD显示屏信息      | 50  |

## CR805卡片打印机

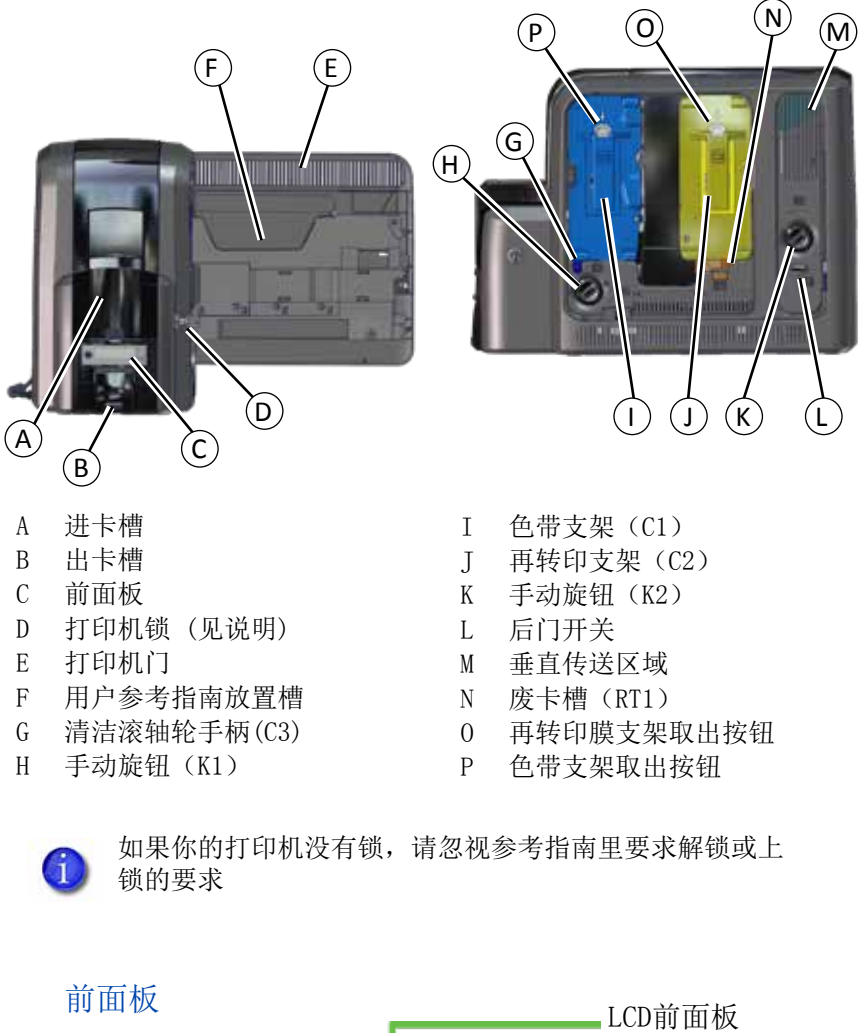

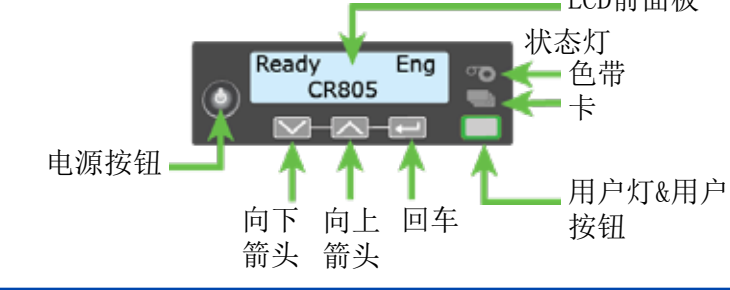

## CR805多卡槽打印机

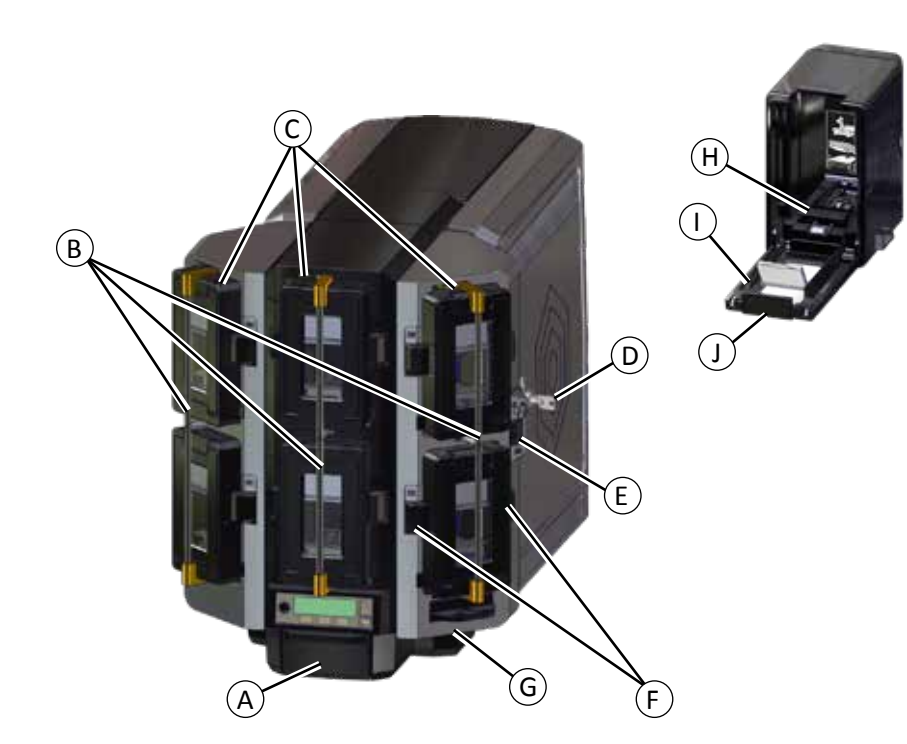

| A = 出卡槽        | F = 取卡盒按钮   |
|----------------|-------------|
| B = 卡槽锁扣       | G = 额外进卡槽   |
| C = 1-6号进卡槽    | H = 卡片压块    |
| D = 多卡槽锁       | I = 卡盒门     |
| E = 锁扣解锁按钮(B1) | J = 卡盒门释放按钮 |

## 单卡槽打印机装卡

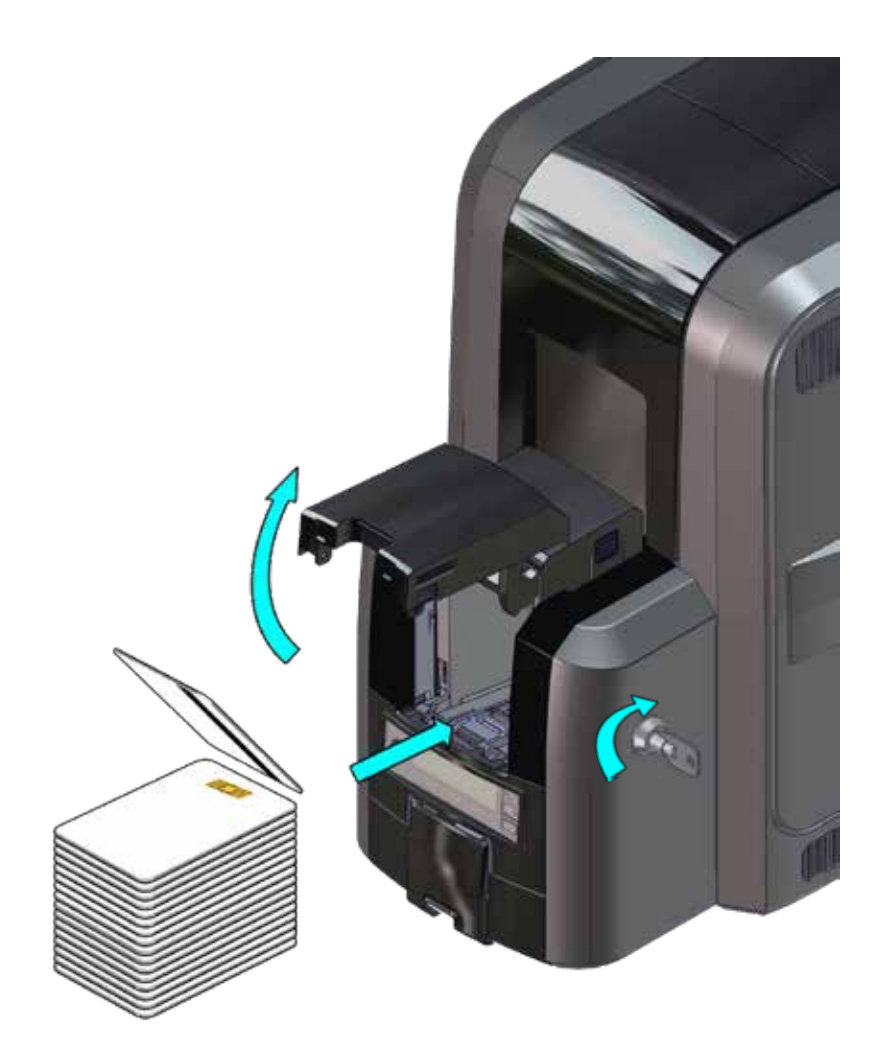

# 使用额外的卡槽

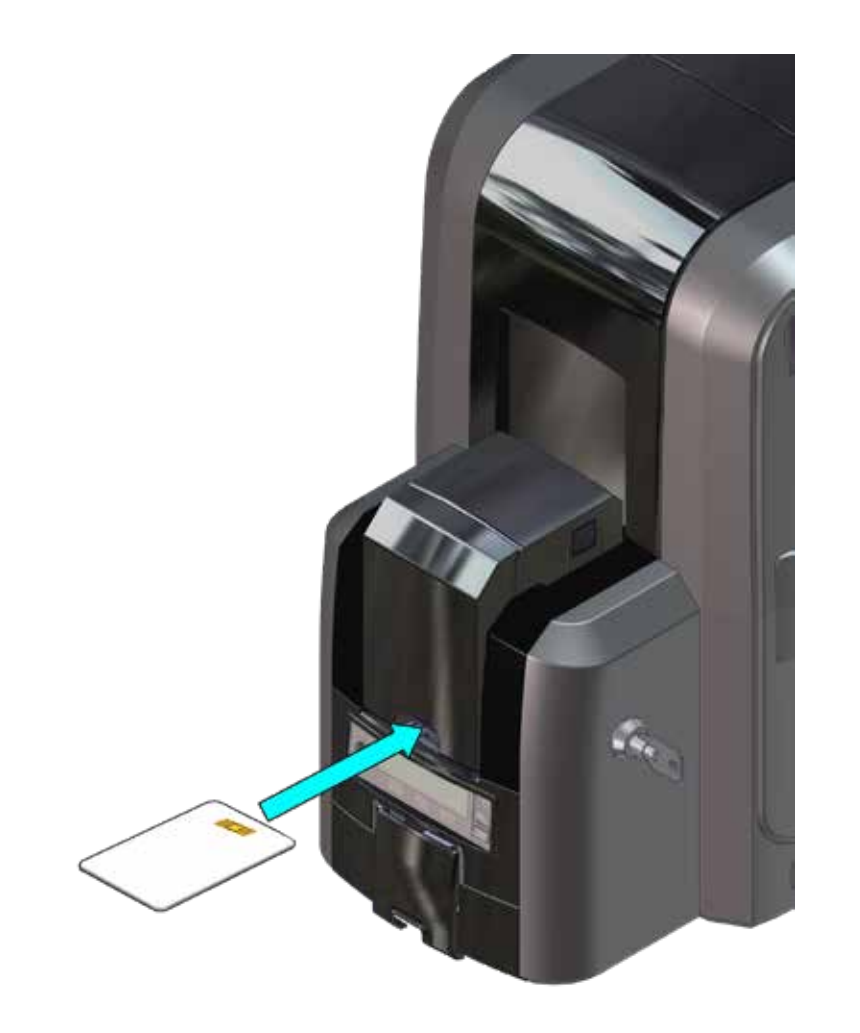

多卡槽打印机装卡

- **1**. 打开多卡槽锁头
   2 向左滑动锁杆器前
  - 2. 向左滑动锁杆释放按钮(B1)
  - 3. 向左旋转锁杆。

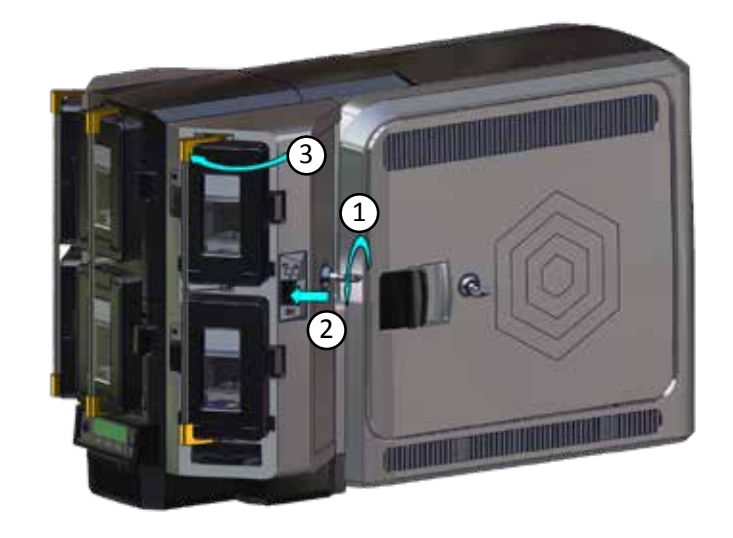

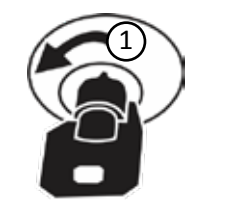

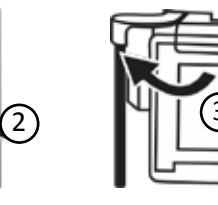

## 多卡槽打印机装卡

- 4. 在卡槽弹夹顶部按下卡盒门释放按钮,打开卡槽弹夹 门。
  - 5. 抬起卡片配重块到卡槽弹夹顶部,向前拉起直到在锁定 位置。
  - 6. 向卡槽弹夹中放入卡片

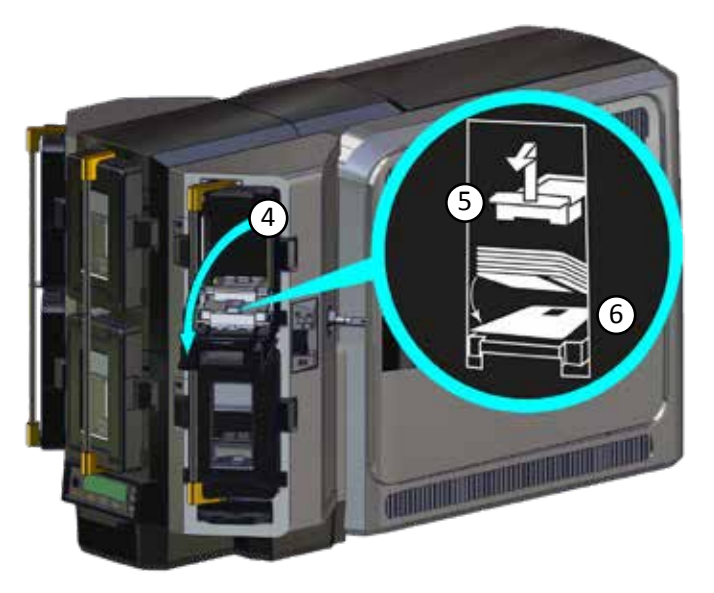

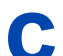

关上卡槽弹夹门来释放卡片配重块,使之落在卡片顶部。

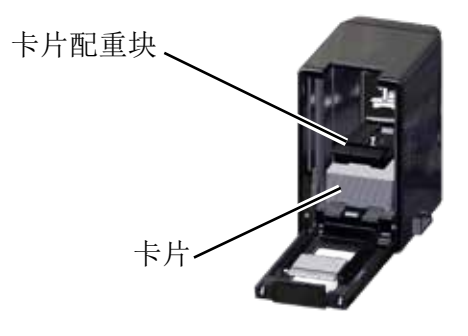

**d** 重复卡槽弹夹中的每个进卡槽 当完成后,恢复所有锁头至闭锁位置

## 使用额外的卡槽

**a** 将多卡槽卡箱下端的额外进卡槽滑块拉出,并且把卡片 插入其中。

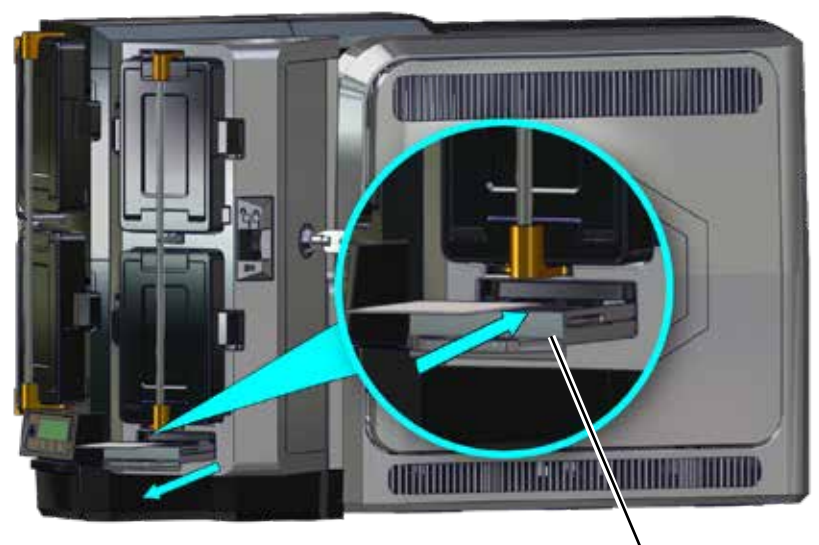

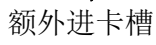

将滑块推进额外进卡槽

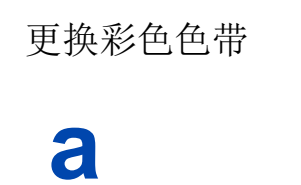

С

b

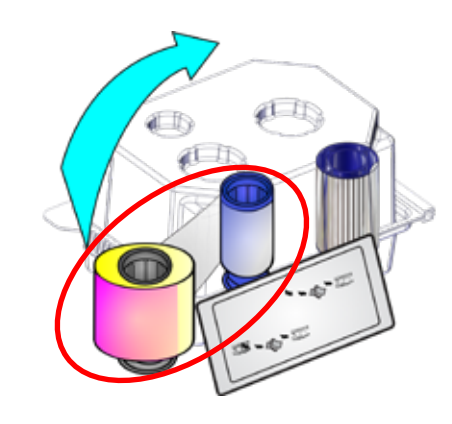

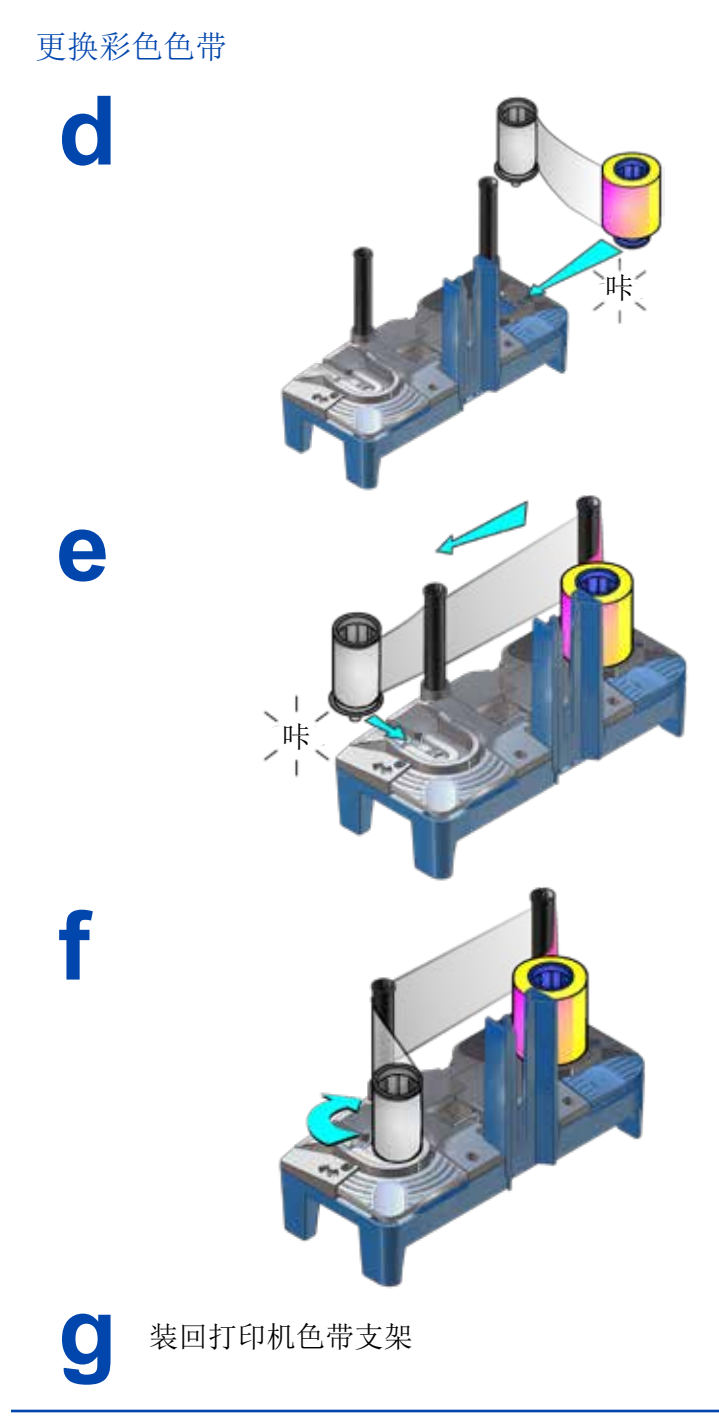

# 更换清洁滚轮

a

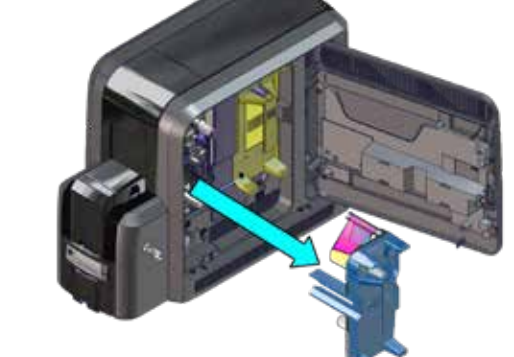

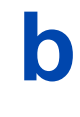

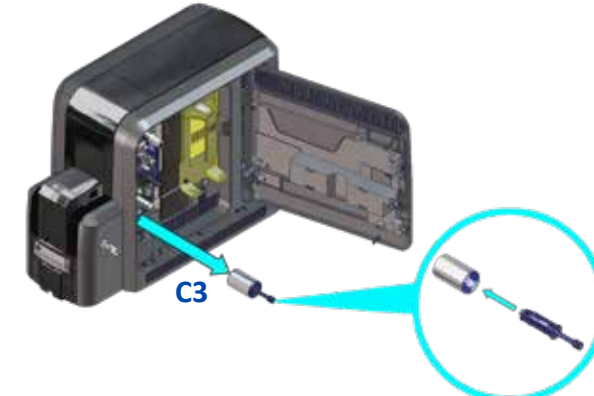

С

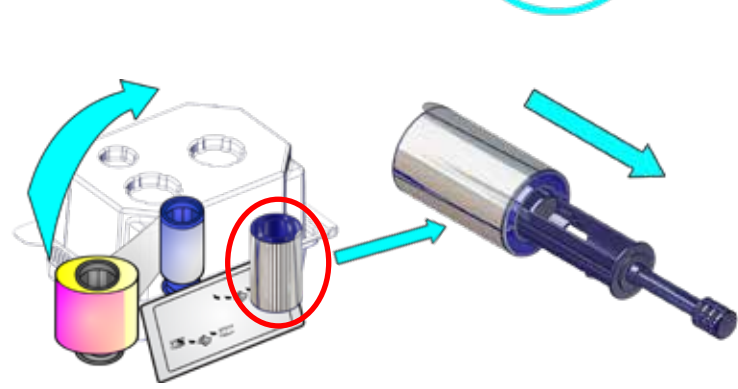

#### 更换清洁滚轮

e

f

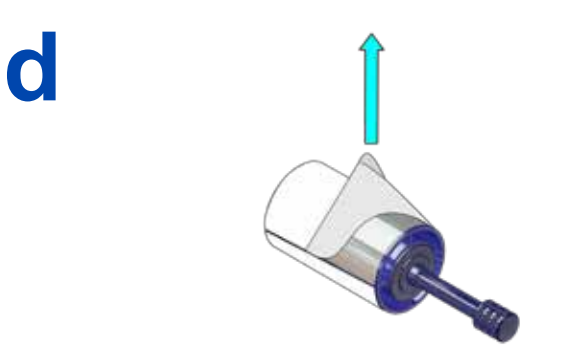

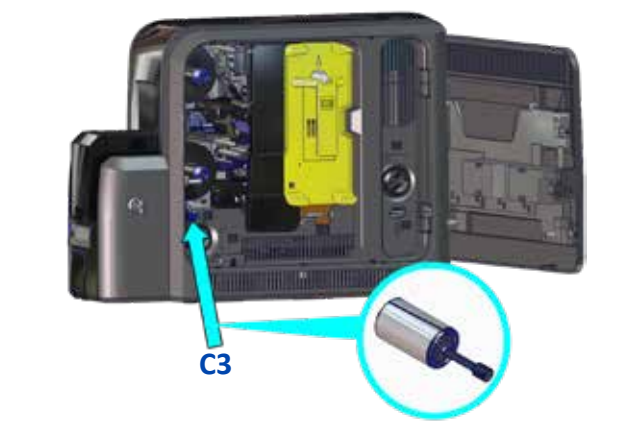

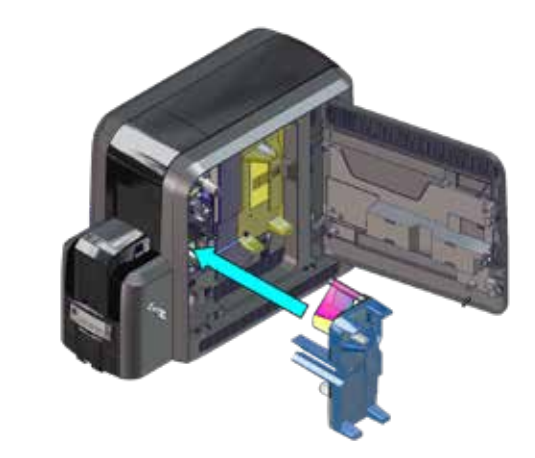

# 更换再转印膜

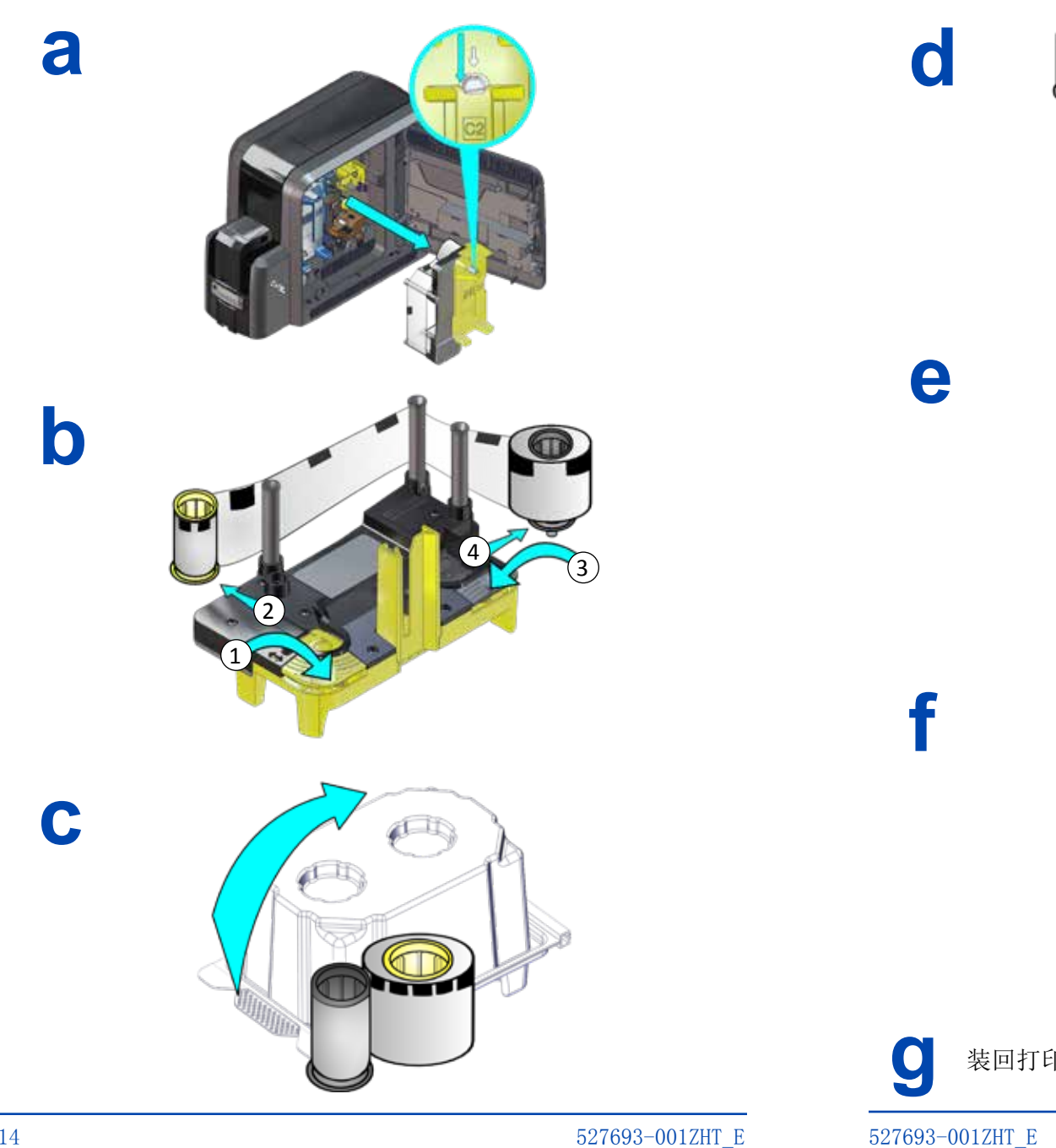

更换再转印膜

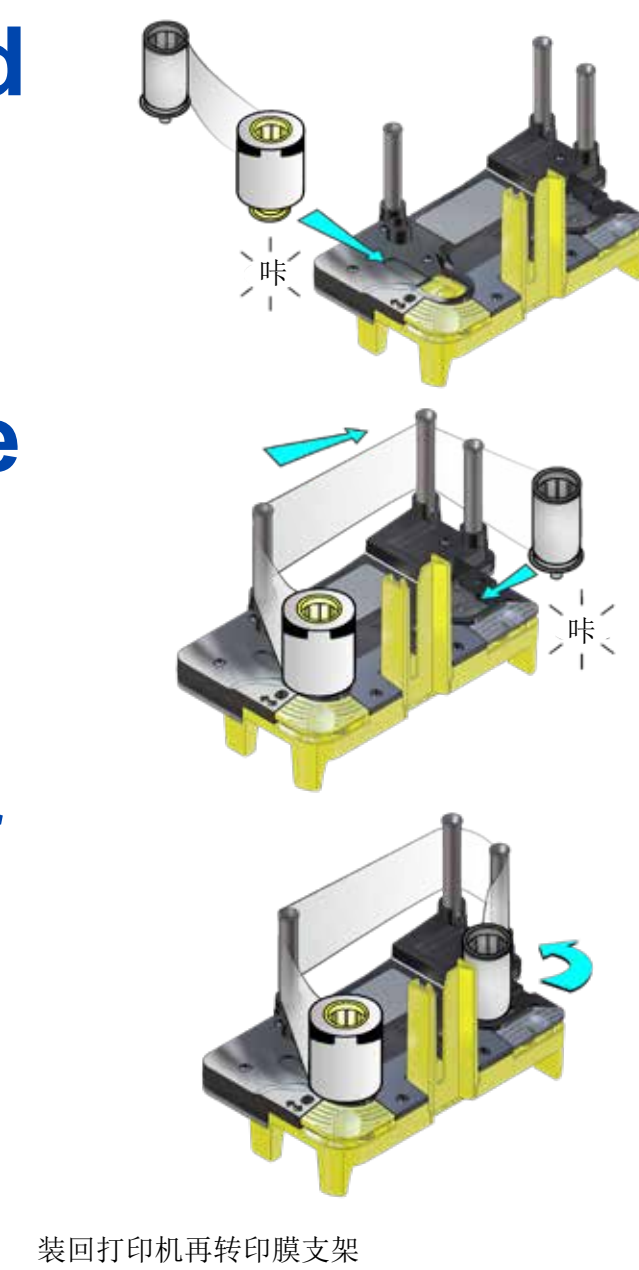

# 清空废卡槽

a

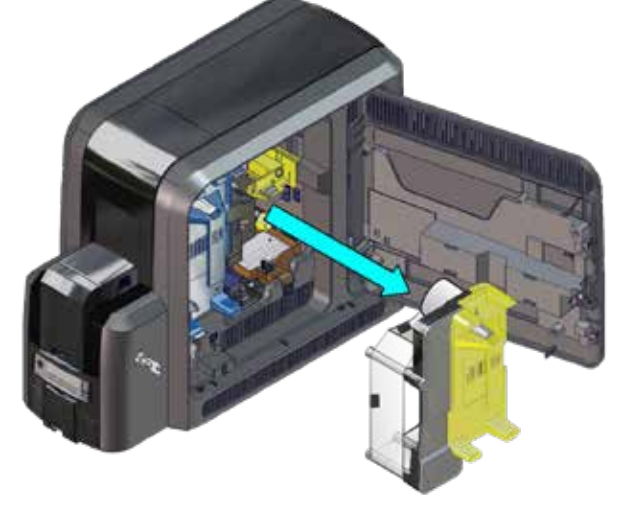

b

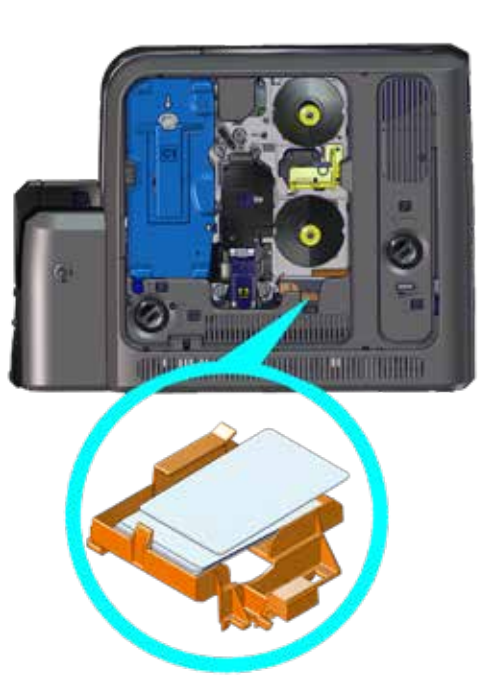

清除K1水平传送故障卡 单卡槽打印机

解锁打印机,打开侧门,取出再转印膜支架。 8

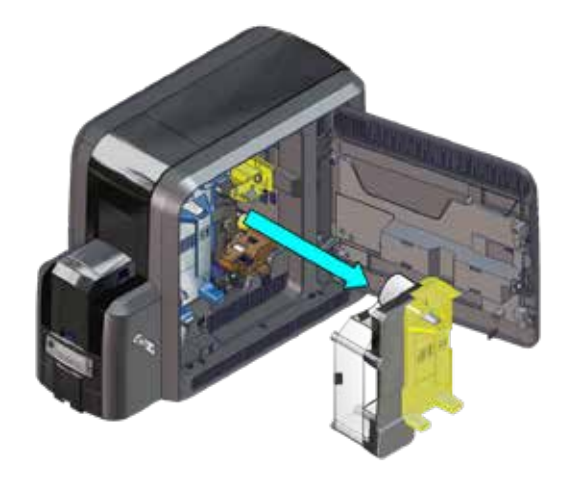

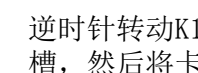

逆时针转动K1手动旋钮,将堵塞的故障卡片移动到出卡槽,然后将卡片从出卡槽取走。

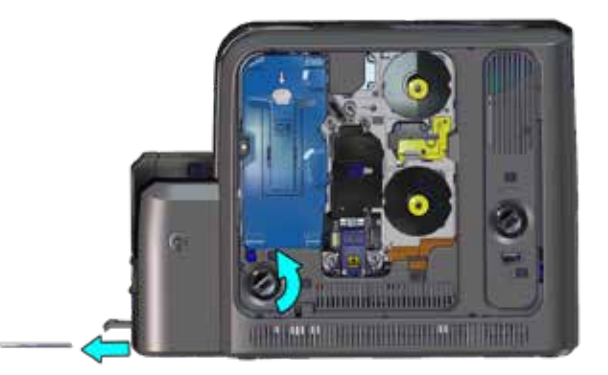

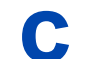

b

装好再转印膜支架,关上侧门,锁上打印机。

#### 527693-001ZHT\_E

527693-001ZHT\_E

#### 清除K1水平传送故障卡 多卡槽打印机

a

- 1. 解锁打印机,将侧门打开。
- 2. 取出色带和再转印膜的支架
  - 3. 找到打印机里的故障卡,转动K1手动旋钮移动卡片到 可以取出卡的位置。
  - 4. 从打印机中移除故障卡。

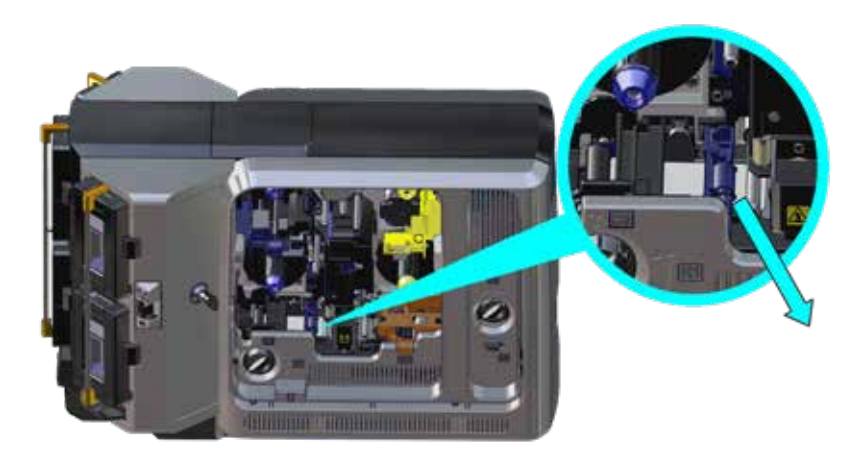

表好色带支架和再转印膜支架,关上侧门,锁上打印机。

清除K2垂直传送故障卡

- 3 1. 解锁打印机,将侧门打开。
  - 2. 向下按K3门闩将后门打开。
  - 3. 逆时针转动K2手动旋钮,移除垂直支架里堵塞的故障 卡,一直到从后门看到卡片为止。

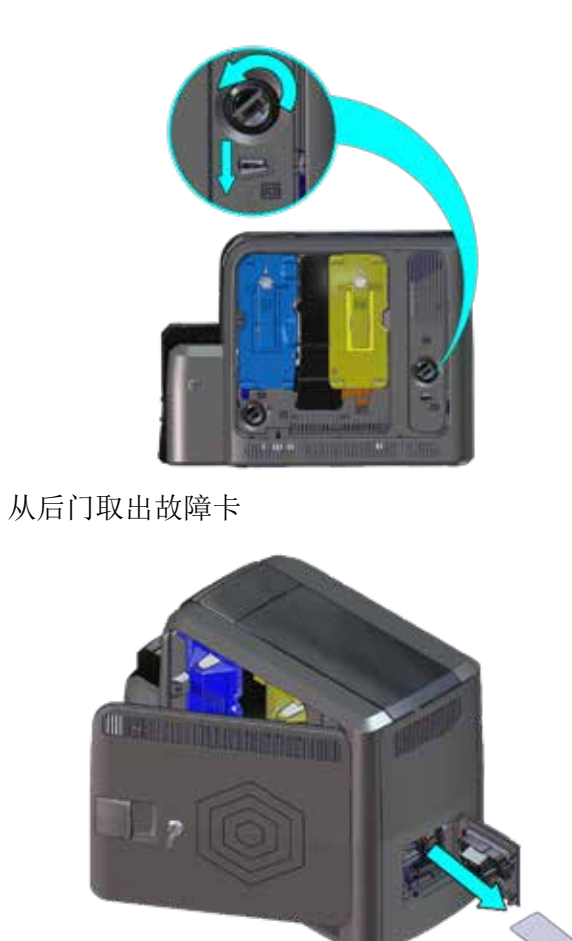

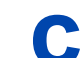

关上打印机的侧面和后门,锁上打印机。

527693-001ZHT\_E

## 清除翻转故障卡

a

b

解锁打印机,将侧门打开。向下按K3门闩将后门打开。

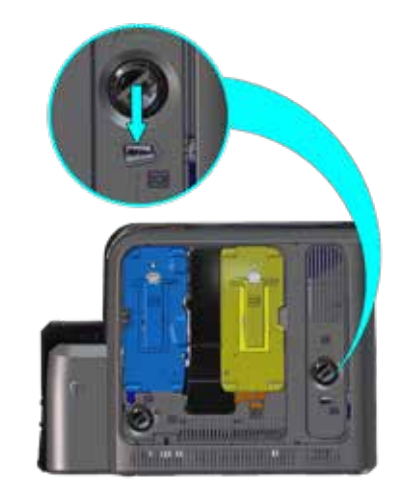

转动翻转模块将故障卡从后门取出。

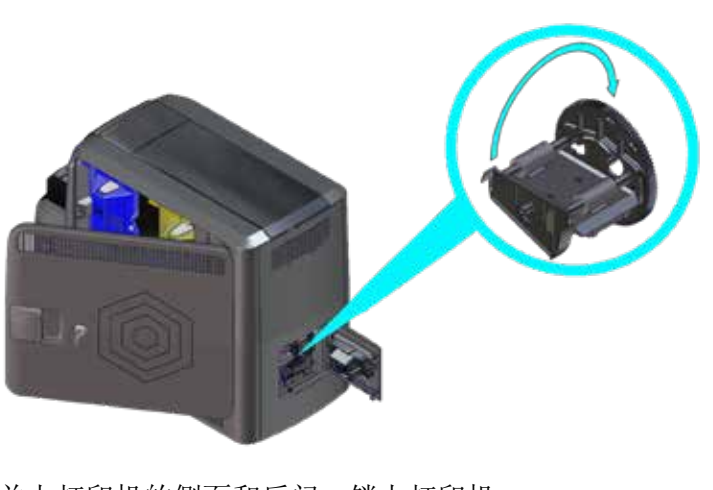

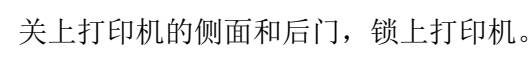

修复断裂的色带

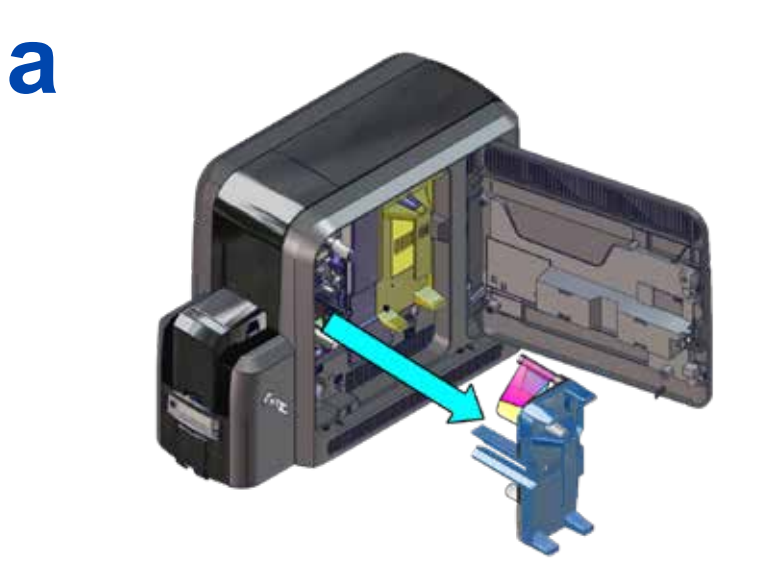

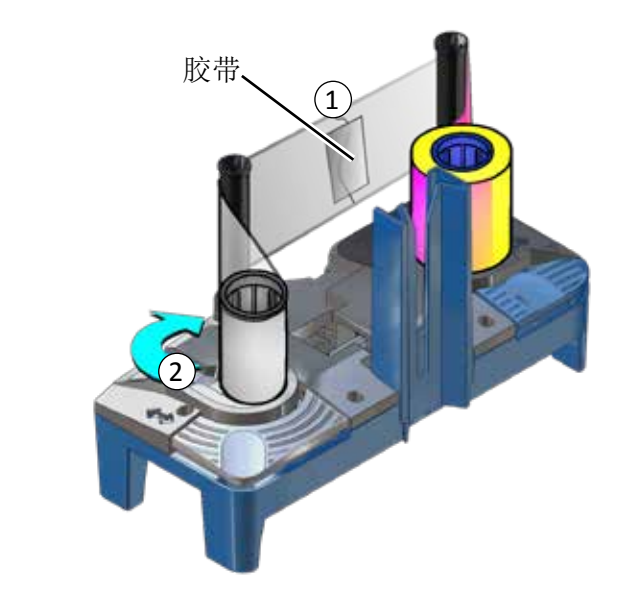

b

С

# 修复断裂的色带

a

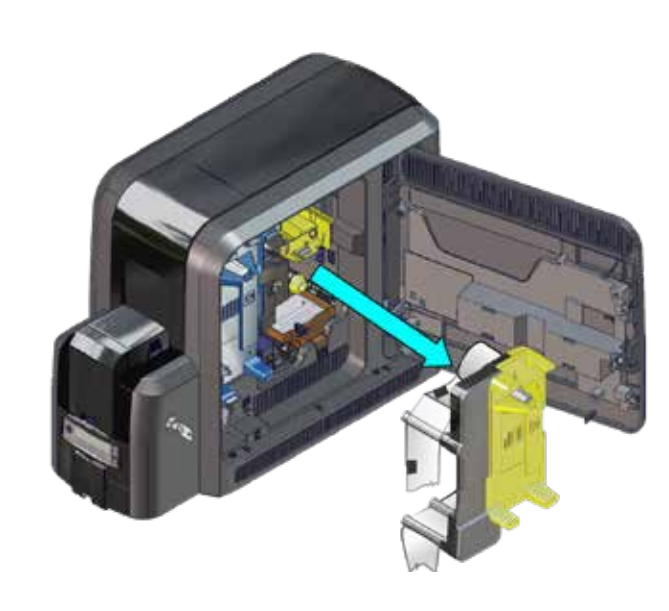

b

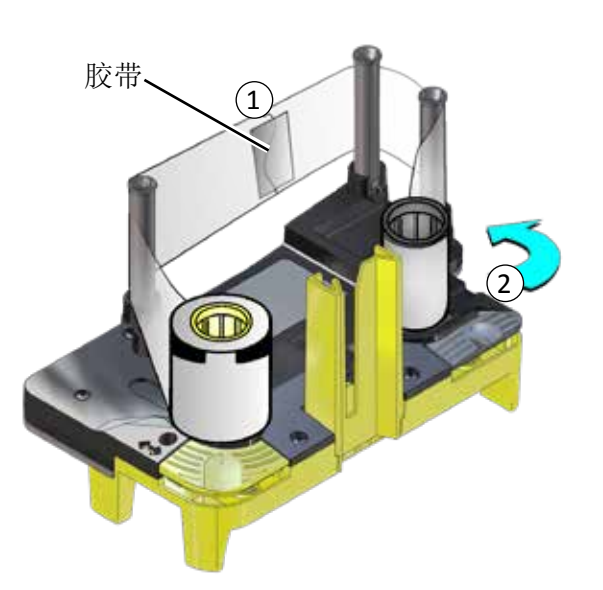

## 检查电源的连接

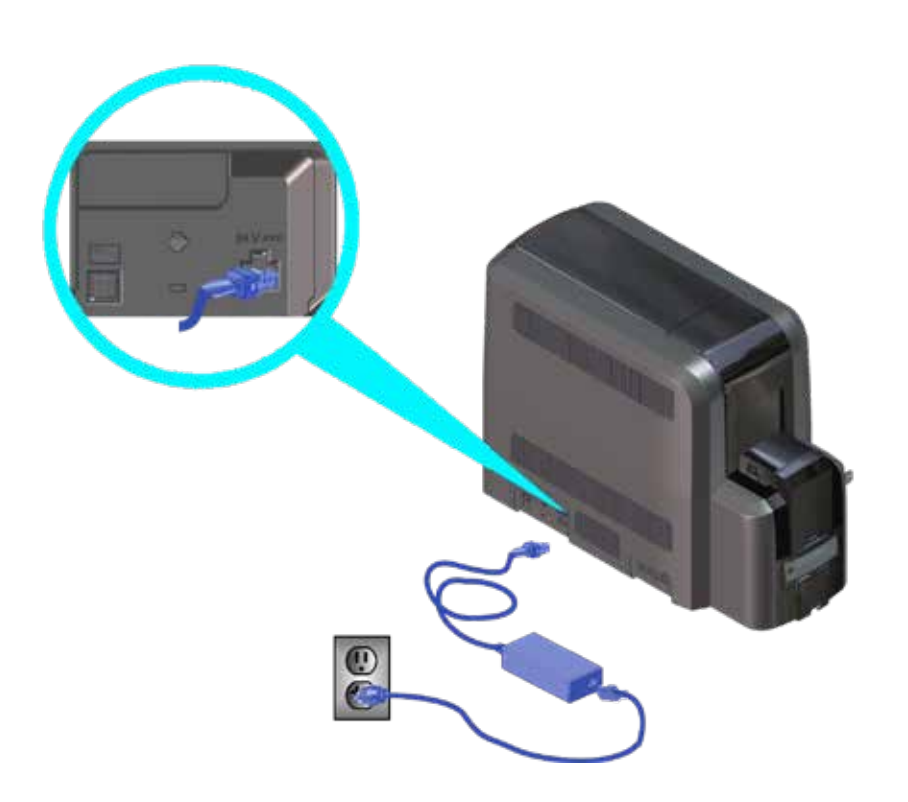

# 检查数据线的连接

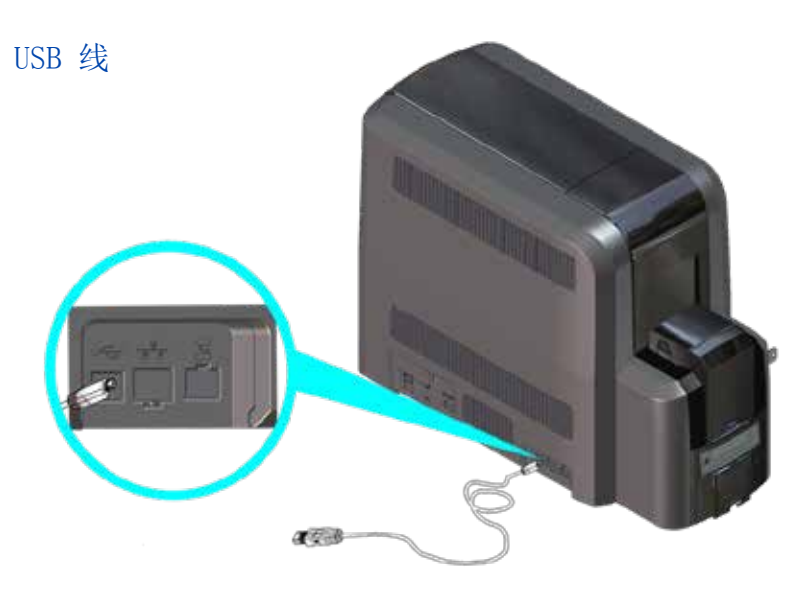

网线

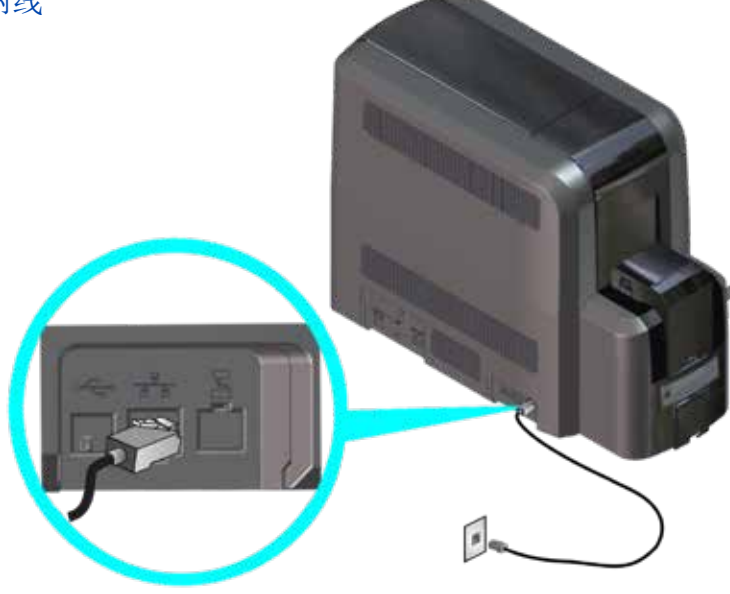

# 常见的打印机LCD显示屏信息

| 错误信息             | 参考内容                                                                   |
|------------------|------------------------------------------------------------------------|
| 112: 卡槽空         | "单卡槽打印机装卡" 见第5页<br>"使用额外的卡槽" 见第6页<br>"多卡槽打印机装卡" 见第7页<br>"使用额外的卡槽" 见第9页 |
| 166: C2 耗材用完或者缺失 | "更换再转印膜" 见第14页                                                         |
| 167: C2 耗材不能被识别  |                                                                        |
| 168: C2不被支持的耗材   |                                                                        |
| 172: 不正当关机       | "检查电源的连接" 见第23页<br>"检查数据线的连接" 见第24页                                    |
| 175: C2 耗材错误     | "修复断裂的色带" 见第22页                                                        |
| 234: K1 卡传输支架堵卡  | "清除K1水平传送故障卡" 见第17页                                                    |
| 235: K2 卡传输支架堵卡  | "清除K2垂直传送故障卡" 见第19页                                                    |
| 236: 翻转模块错误      | "清除翻转故障卡" 见第20页                                                        |
| 237: C1 耗材用完或者缺失 | "更换彩色色带" 见第10页                                                         |
| 238: C1 耗材不能被识别  | "更换清洁滚轮" 见第12页                                                         |
| 239: C1不被支持的耗材   |                                                                        |
| 240: C1耗材错误      | "修复断裂的色带" 见第21页                                                        |
| 242: RT1 废卡槽已满   | "清空废卡槽" 见第16页                                                          |
| 277: 多路进卡槽取卡错误   | "多卡槽打印机装卡" 见第7页                                                        |

## 常见打印质量关注点

| 问题                              | 原因                                                                            | 解决办法                                                                                                   |  |
|---------------------------------|-------------------------------------------------------------------------------|----------------------------------------------------------------------------------------------------|--|
| 卡片上出现不重<br>复的色点                 | 有灰尘在色带或者<br>转印膜上                                                              | <ul> <li>向前卷动色带,或者</li> <li>"更换彩色色带" 见第10页</li> <li>"更换再转印膜" 见第14页</li> </ul>                          |  |
| 卡片图像起皱                          | 色带起皱                                                                          | <ul> <li>向前卷动色带,或者</li> <li>"更换彩色色带" 见第10页</li> <li>"更换再转印膜" 见第14页</li> </ul>                          |  |
| 图像模糊或者脱<br>色,<br>卡片小区域未<br>打印   | <ul> <li>卡片上有指纹残<br/>留或者划伤。</li> <li>打印机里有杂<br/>屑。</li> <li>打印头脏了。</li> </ul> | <ul> <li>确认卡片清洁</li> <li>清洁打印机,参考"清洁计划"见第27页</li> <li>"更换清洁滚轮" 见第12页</li> <li>"清洁打印头" 见第38页</li> </ul> |  |
| 多张卡片上有重<br>复色点                  | 凸轮滚轮上有灰尘<br>或者杂屑                                                              | "清洁打印头凸轮" 见第36页                                                                                        |  |
| 进卡片上出现彩<br>色或者白色条纹              | 打印头上有灰尘或<br>者杂屑                                                               | <ul><li>重新打印卡片,检查是否问题<br/>继续。</li><li>"清洁打印头"见第38页</li></ul>                                           |  |
| •参考CR805再转印卡片打印机用户手册,获取额外的诊断信息。 |                                                                               |                                                                                                    |  |

•同时请参考"清洁计划"见第27页 推荐的打印机最佳维护方案

## 清洁计划

#### 按照推荐的清洁计划保养打印机以得到最佳打印效果。

| 计划                                 | 动作                                  | 步骤                                                    |
|------------------------------------|-------------------------------------|-------------------------------------------------------|
| 每250张卡                             | 用异丙醇清洁卡清洁<br>打印机(参考第28页<br>的"说明").  | <ul><li>"单卡槽打印机"见第29页</li><li>"多卡槽打印机"见第30页</li></ul> |
| 当你更换色带时                            | 用异丙醇清洁卡清洁<br>打印机 (参考第28<br>页的"说明"). | <ul><li>"单卡槽打印机"见第29页</li><li>"多卡槽打印机"见第30页</li></ul> |
|                                    | 更换清洁滚轮(C3).                         | "更换清洁滚轮"见第12页                                         |
| 如果你看到卡片                            | 更换清洁滚轮(C3).                         | "更换清洁滚轮"见第12页                                         |
| 有细小的颗粒物                            | 用粘性清洁卡清洁打<br>印机 (参考第28页<br>的"说明").  | <ul><li>"单卡槽打印机"见第32页</li><li>"多卡槽打印机"见第33页</li></ul> |
| 如果你在完成打<br>印的卡片上看到<br>重复出现的彩<br>色点 | 清洁打印头凸轮                             | "清洁打印头凸轮"见第36页                                        |

#### 清洁计划

| 计划                            | 动作                                                                            | 步骤           |
|-------------------------------|-------------------------------------------------------------------------------|--------------|
| 如果你在完成打<br>印的卡片上看到<br>彩色或白色线条 | <ul> <li>用清洁棉签清洁打<br/>印头。</li> <li>如果打印质量继续<br/>变差,用研磨条清<br/>洁打印头。</li> </ul> | "清洁打印头"见第38页 |

#### 说明

- 当你用异丙醇清洁卡或粘性清洁卡清洁打印机时,我们推荐你 将色带支架(C1)和再转印膜支架(C2)取出。如果你没有被授 权这样做,忽略指南中的该部分。
- 当使用异丙醇清洁卡时:
  - 色带使用过程中(每250 张卡),色带支架(C1)和再转印 膜支架(C2)是否取出都可以。
  - 当你更换色带时,总是要取出耗材并且要求清洁打印机

#### 使用异丙醇清洁卡

定期使用异丙醇清洁卡清洁打印机。参考"清洁计划"见第27页.

#### 单卡槽打印机

解锁打印机,取出耗材支架。打开进卡盒,取出未打印 a 的卡片。取卡时请握住卡片的边缘两侧或者戴上卡片检 验手套。

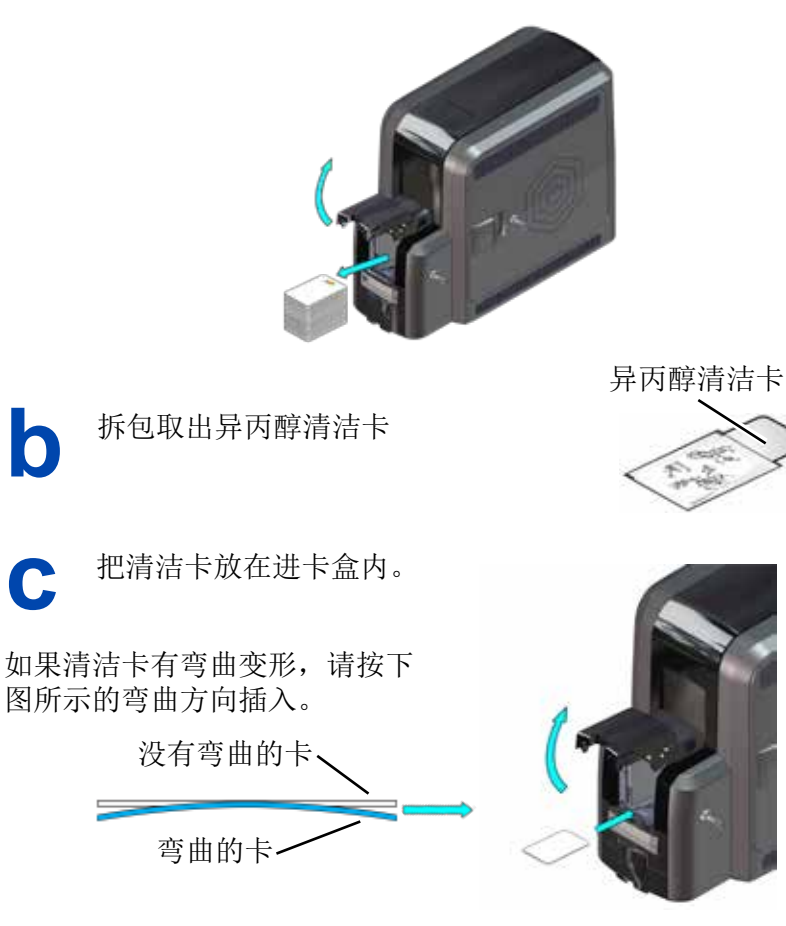

合上进卡槽盖板,锁上打印机,继续"运行异丙醇清洁卡"

527693-001ZHT E

见第31页.

0

С

# 使用异丙醇清洁卡

多卡槽打印机

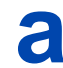

解锁打印机,取出耗材支架。

b

拆包取出异丙醇清洁卡

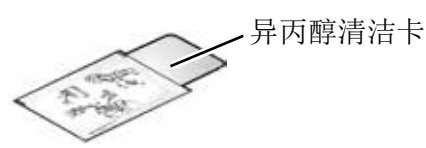

- 1. 将多卡槽卡箱下端的额外进卡槽滑块拉出,并且把清 洁卡片插入其中。
  - 2. 将滑块推进额外进卡槽

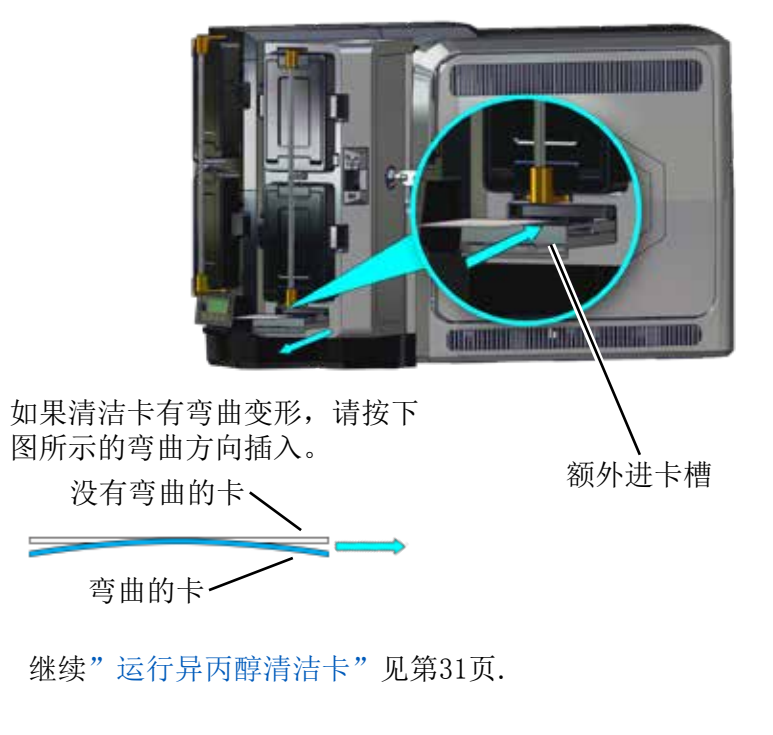

#### 使用异丙醇清洁卡 运行异丙醇清洁卡

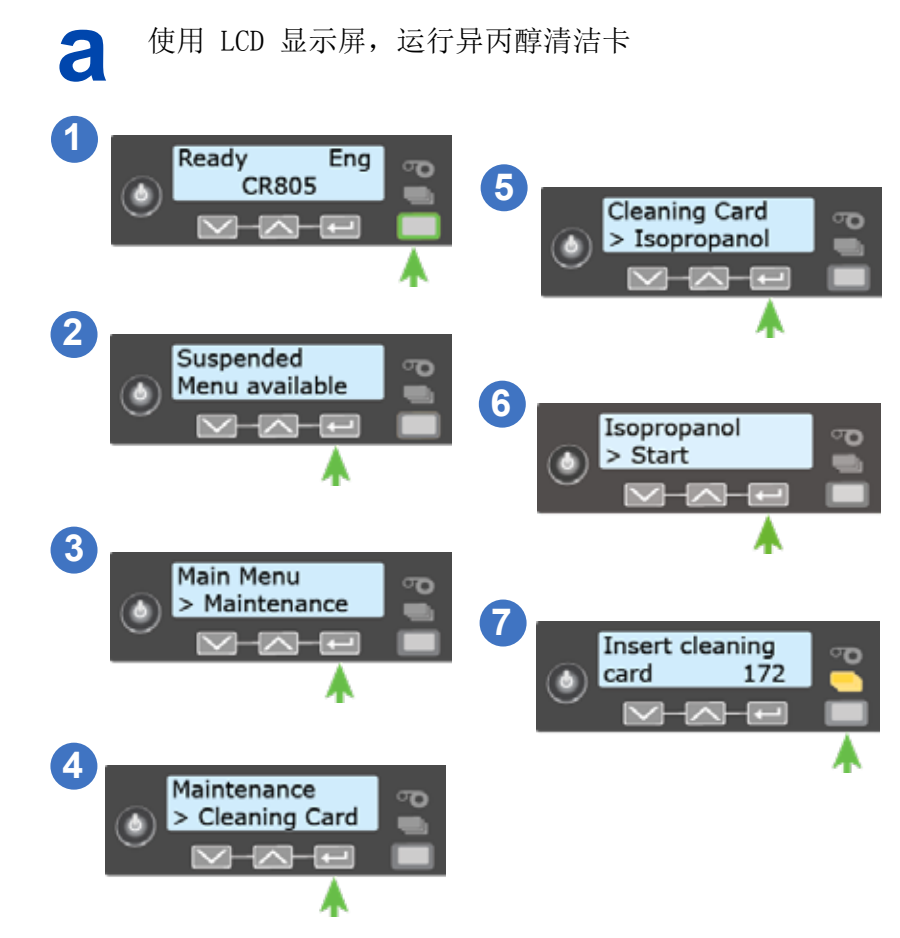

未装锁的打印机:请将清洁卡从出卡槽取出并丢弃。 已装锁的打印机:清洁卡可以保留在费卡槽(RT1)直到 该卡槽清空前。

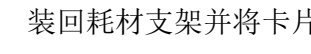

#### 装回耗材支架并将卡片装入单卡盒。

#### 527693-001ZHT E

527693-001ZHT E

## 使用粘性清洁卡

使用粘性清洁卡清洁在打印过程中产生的颗粒物。参考"清洁计划" 见第27页 了解使用粘性清洁卡清洁打印机的信息。

## 单卡槽打印机

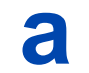

解锁打印机。打开进卡盒,取出未打印的卡片。取卡时请 握住卡片的边缘两侧或者戴上卡片检验手套。

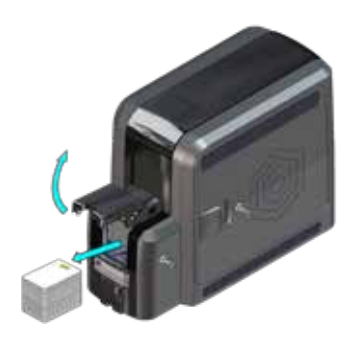

b

撕掉卡片正反两面中间的胶带。保留两侧的。

只撕正反两面中 间的胶带

▶ 把粘性清洁卡放入进卡盒

如果清洁卡有弯曲变形,请按下 图所示的弯曲方向插入。

没有弯曲的卡、

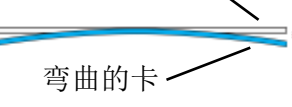

合上进卡槽盖板,锁上打印机,继续"运行粘性清洁卡" 见第35页.

527693-001ZHT E

#### 使用粘性清洁卡

多卡槽打印机

**a** 解锁打印机,取出耗材支架。

- 1. 解锁多卡槽卡箱

   2 向左移动按键 (1)
  - 2. 向左移动按键(B1)以便锁 杆可以滑动。
  - 3. 向左转动中间的锁杆,这样 就可以取出H2 和H5卡盒

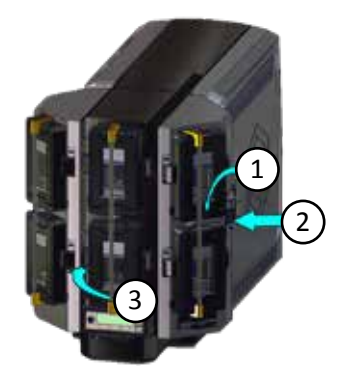

- **C** 4. 在H2卡盒的顶部有个按键,向下按此按键就可以打开 卡盒的门。
  - 5. 向上抬起压卡块(灰色)一直到顶部,再轻轻地向前 拉直到被卡在一个适当的位置。
  - 6. 从H2 卡盒中取出未打印的卡片。取卡时请握住卡片的 两侧或者戴上卡片检验手套。

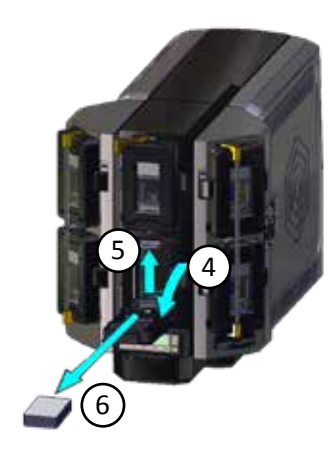

ര

ര

ര

σ

## 使用粘性清洁卡

撕掉卡片正反两面中间的胶带。保留两侧的。

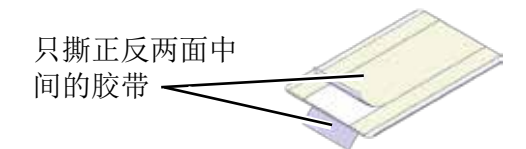

把粘性清洁卡放入H2进卡盒,关上进卡盒门。 e

如果清洁卡有弯曲变形,请按下 图所示的弯曲方向插入。 没有弯曲的卡·

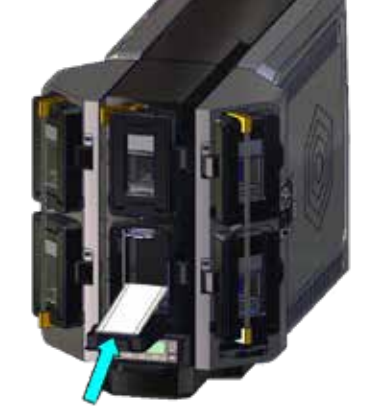

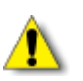

弯曲的卡

不要插入粘性清洁卡到多卡槽卡箱的"额外进卡槽"

#### 锁上多卡槽卡箱

- 1. 向右转动中间的锁杆到锁住的位置。
- 2. 向右滑动锁杆按键锁住锁杆在正确的位置。
- 3. 将多卡槽卡箱上锁。

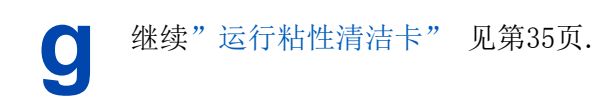

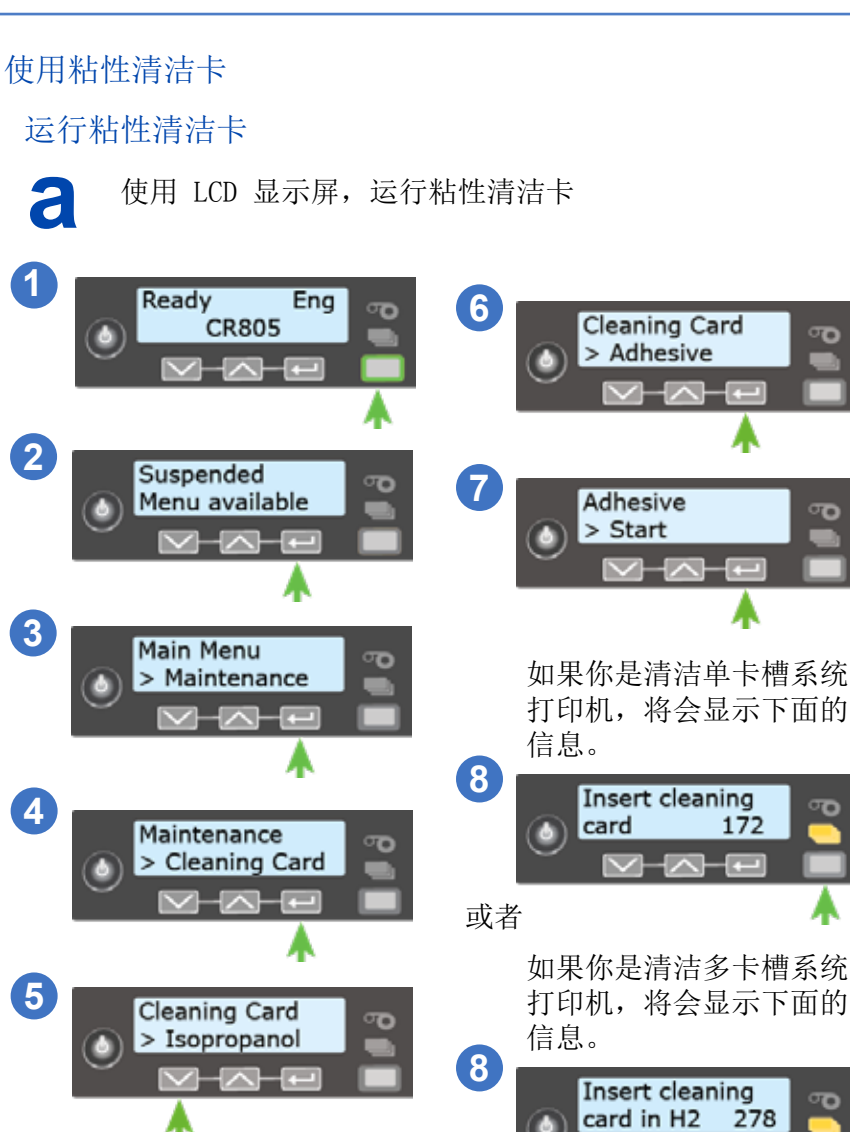

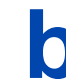

从废卡槽里将用过的粘性清洁卡取走。

С

重新把耗材支架装回打印机,把卡片装到单卡槽系统打印 机的卡箱或者多卡槽系统打印机的H2 卡盒

## 清洁打印头凸轮 使用粘性清洁卡清洁打印头凸轮

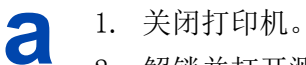

- 2. 解锁并打开测门。
- 3. 取出再转印膜支架(C2)。

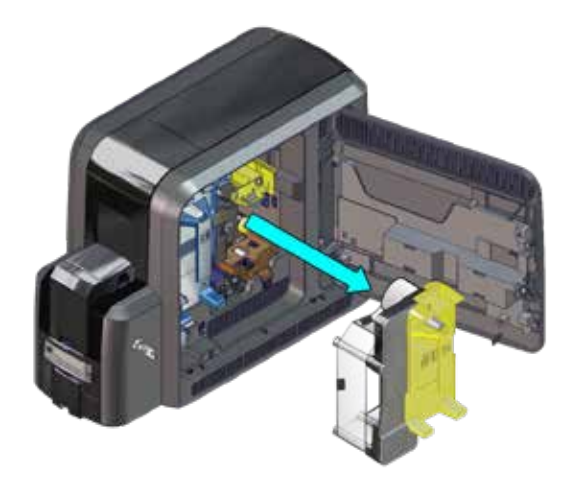

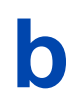

斯去粘性清洁卡一面的中间和两侧胶带

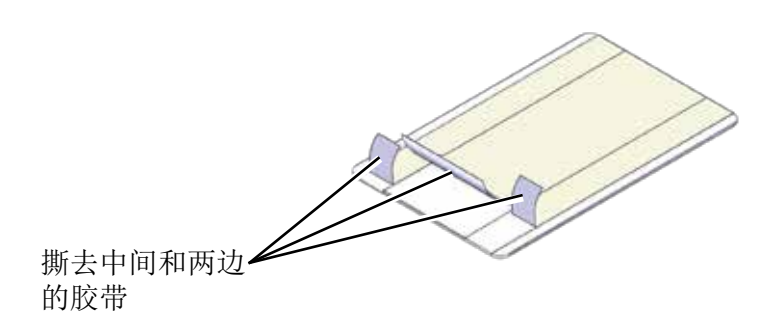

#### 清洁打印头凸轮

C 在转印色带支架和凸轮之间,向打印机垂直插入清洁卡。
 清洁卡的粘性面朝右接触凸轮。
 沿着凸轮上下移动清洁卡来去除杂屑。

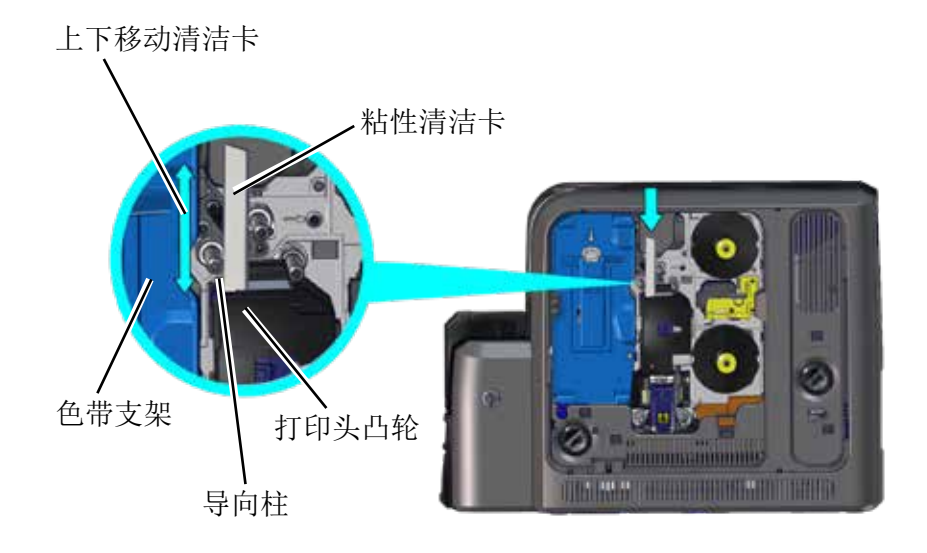

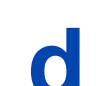

e

装上再转印膜支架,关上侧门,锁上打印机。

## 丢弃用过的清洁卡

#### 527693-001ZHT\_E

## 清洁打印头 使用清洁棉棒

1. 关闭打印机电源并解锁。 a

2. 打开侧门,取出色带支架(C1)和再转印膜支架(C2)

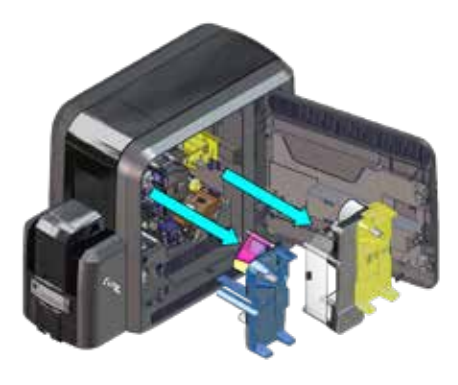

拆包取出清洁棉签。

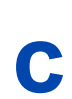

沿着打印头的长度方向轻轻地按压并移动清洁棉棒清洁 打印头上的加热线

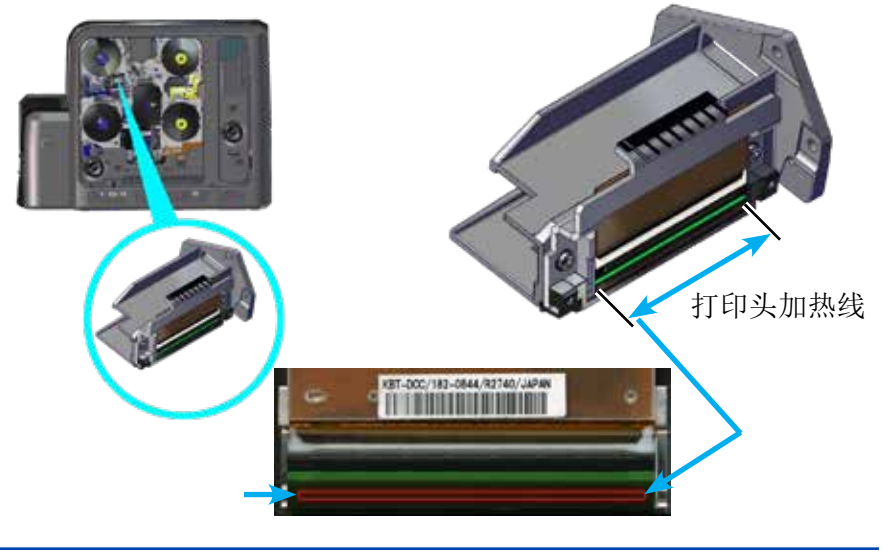

#### 清洁打印头

C

- 1. 重新装上色带支架和热转印膜支架。
- 2. 关上侧门并锁上打印机。
  - 3. 按电源键开机。
  - 4. 打印样卡,验证打印质量

#### 使用研磨条

如果在使用清洁棉签后打印质量还没有改善,请使用研磨条清洁 打印头。

关闭电源,取出耗材支架。 a 拆包取出研磨条。

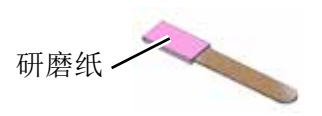

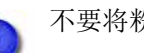

- 不要将粉色研磨纸从研磨条上撕下。
- 重复使用研磨条,参考第38页步骤 "c".
- 打开一个新的清洁棉签,重复第38页的步骤"c",将使 用研磨条清洁过程中遗留的残渣从打印头上清除。
- 重复上面的步骤"d"完成清洁的步骤。 丢弃使用过的清洁棉签和研磨条。

527693-001ZHT E

0

## 说明

## CR805打印机带有CLM覆膜机配置

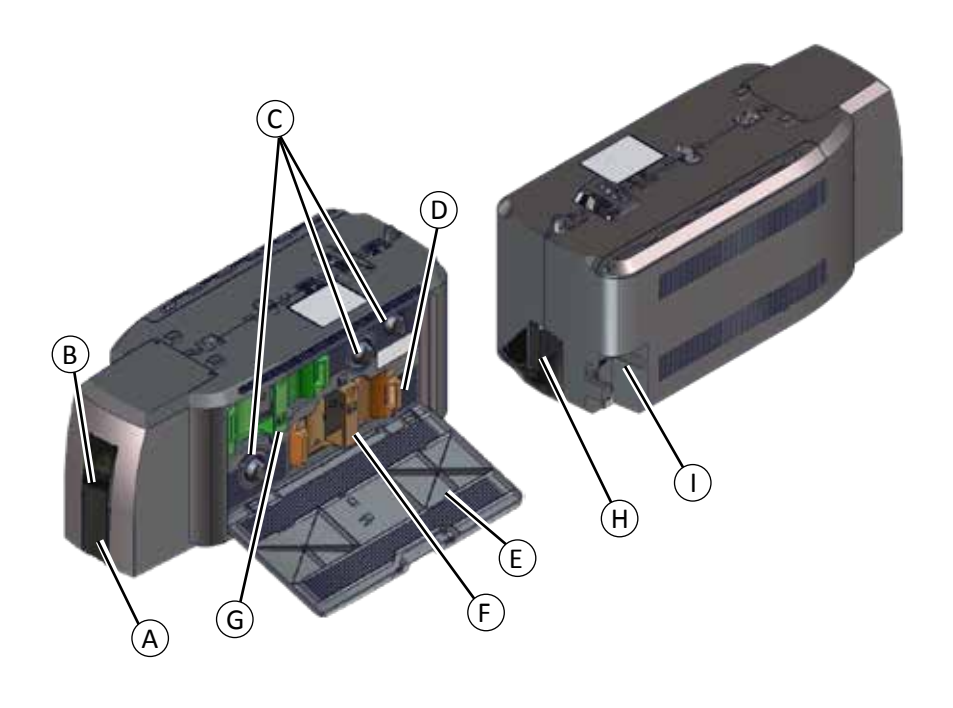

| А | = | 出卡槽     | F | = | L2膜      |
|---|---|---------|---|---|----------|
| В | = | 钢印      | G | = | L1膜      |
| С | = | 手动旋扭    | Н | = | 废卡槽      |
| D | = | 废卡槽释放按钮 | Ι | = | 覆膜机电源连接处 |
| Е | = | 覆膜机门    |   |   |          |

# 更换覆膜料带

a

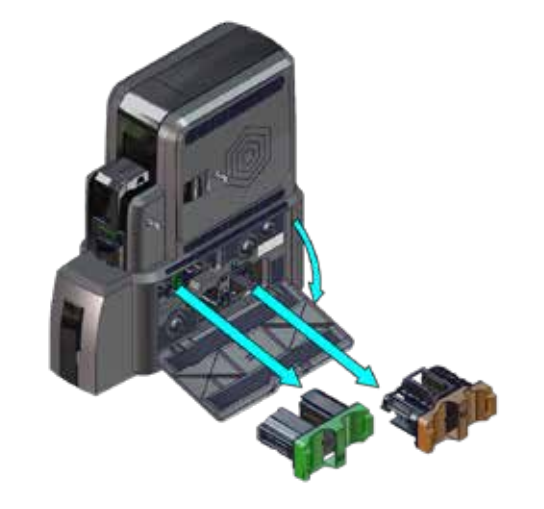

更换覆膜料带

С

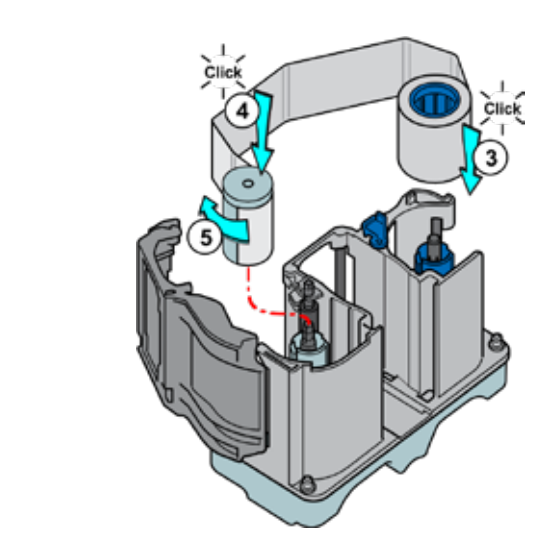

b

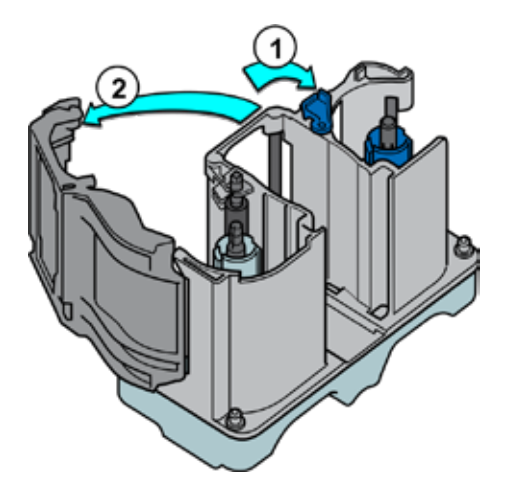

d

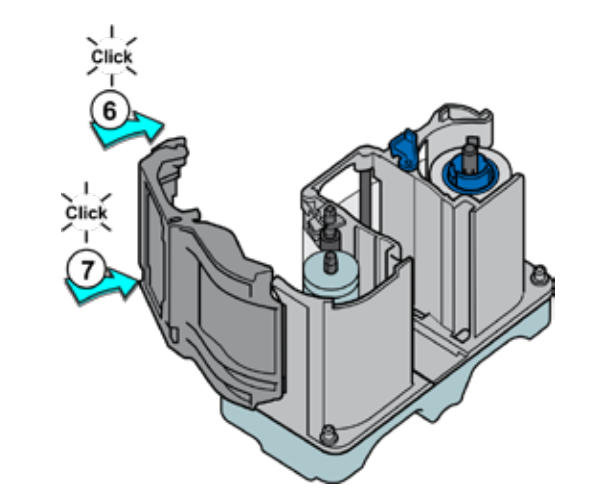

# 清空覆膜机废卡槽

清除覆膜机故障卡

a

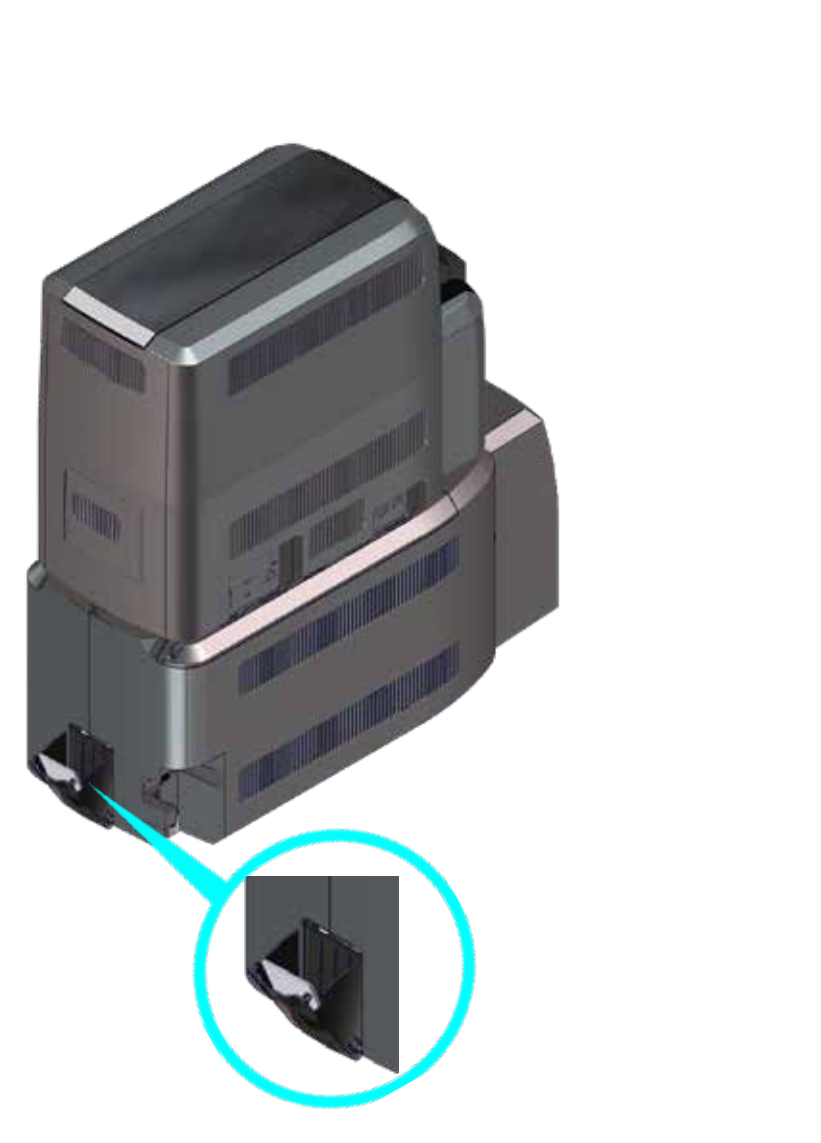

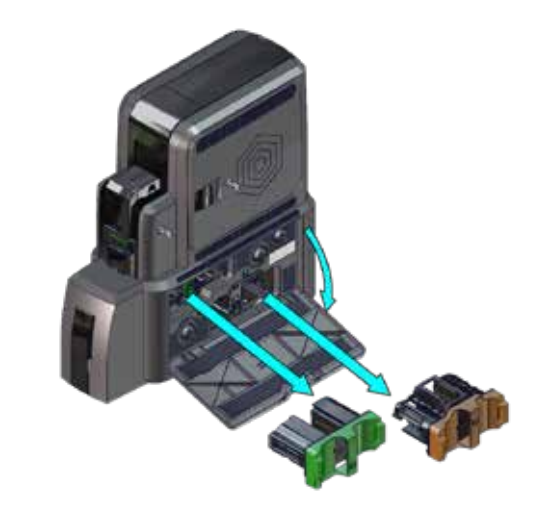

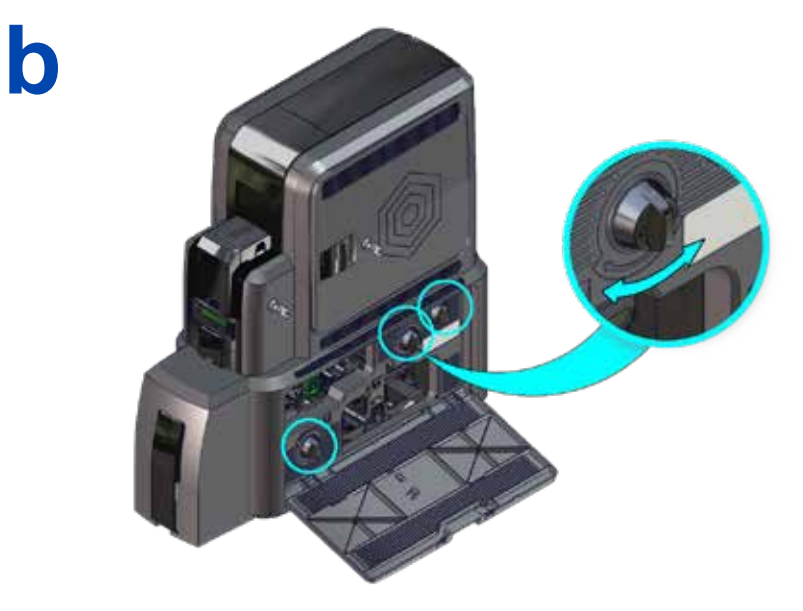

## 清洁覆膜机

a

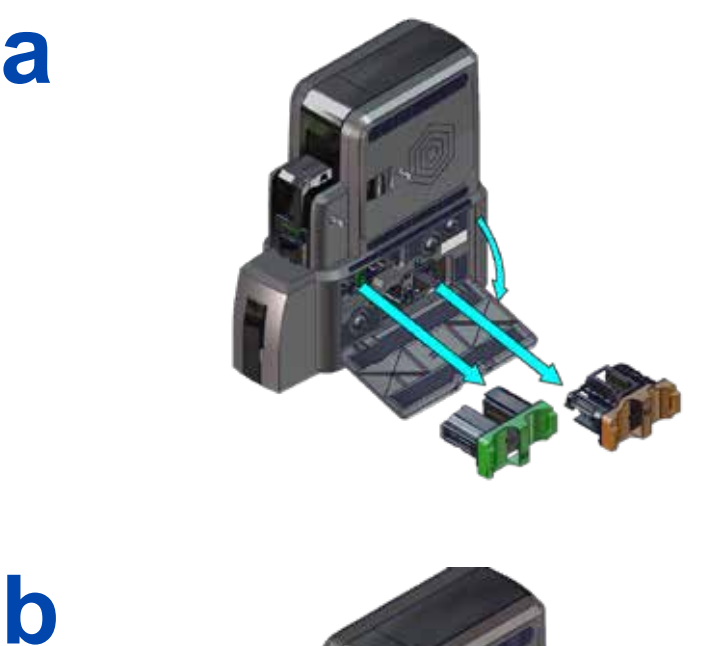

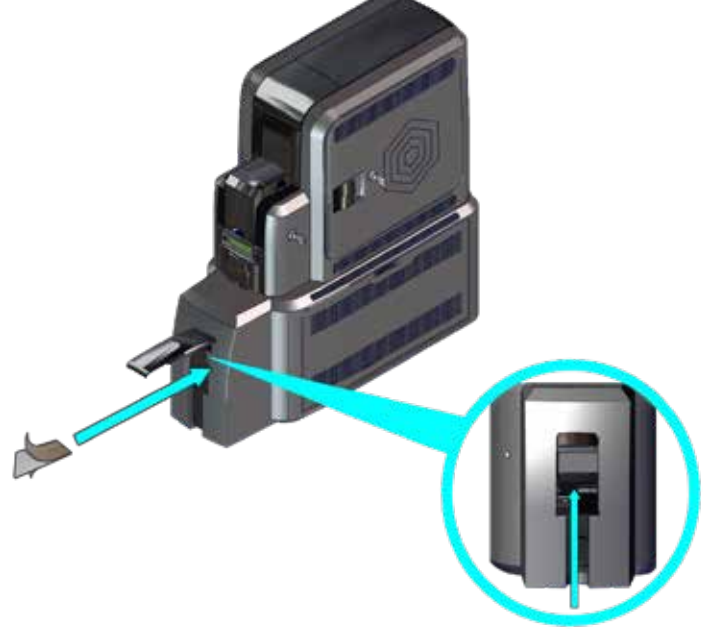

#### 清洁覆膜机

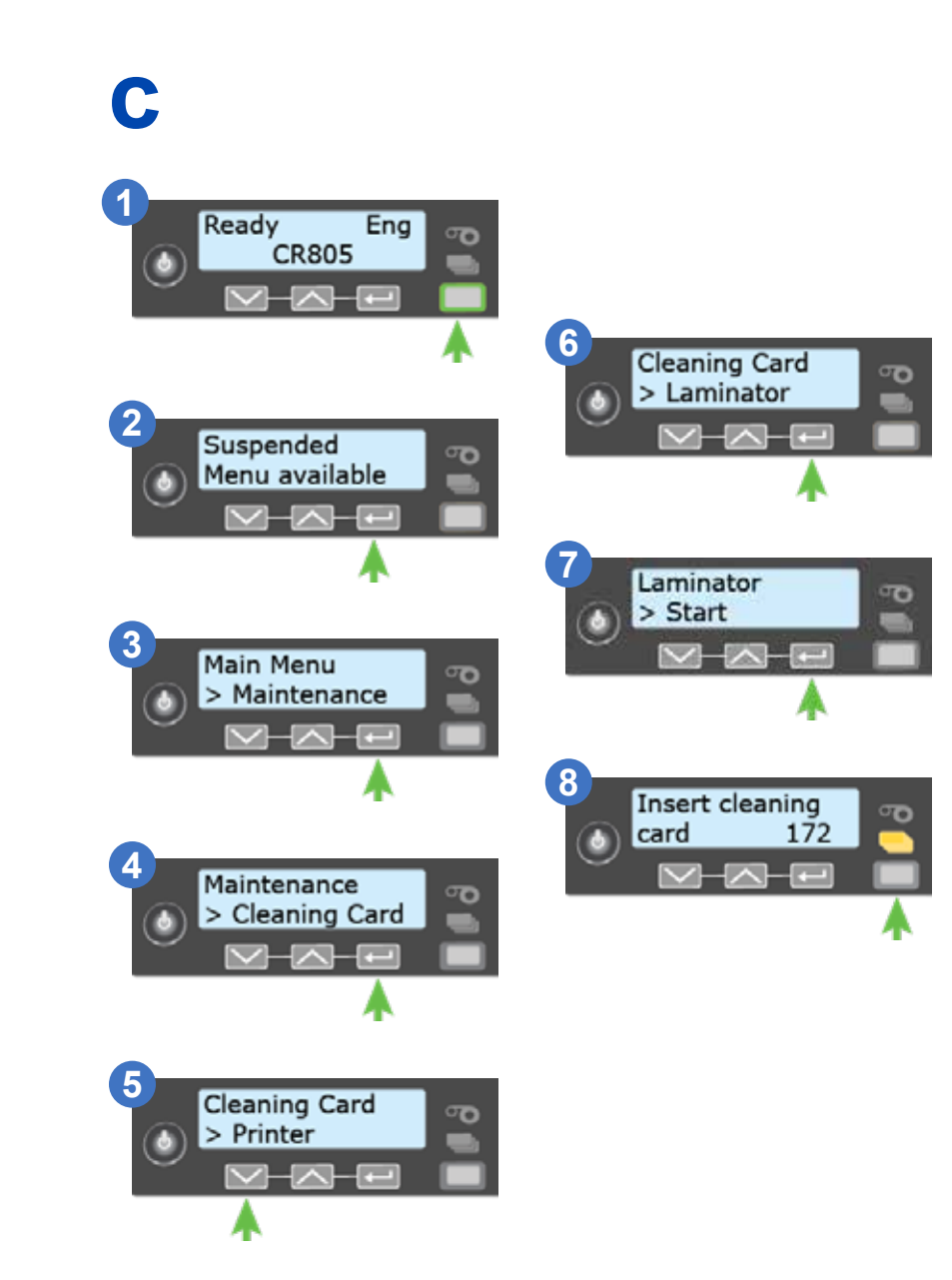

#### 527693-001ZHT\_E

527693-001ZHT\_E

## 检查覆膜机电源连接

检查覆膜机数据连接

#### 打印机和覆膜机连接

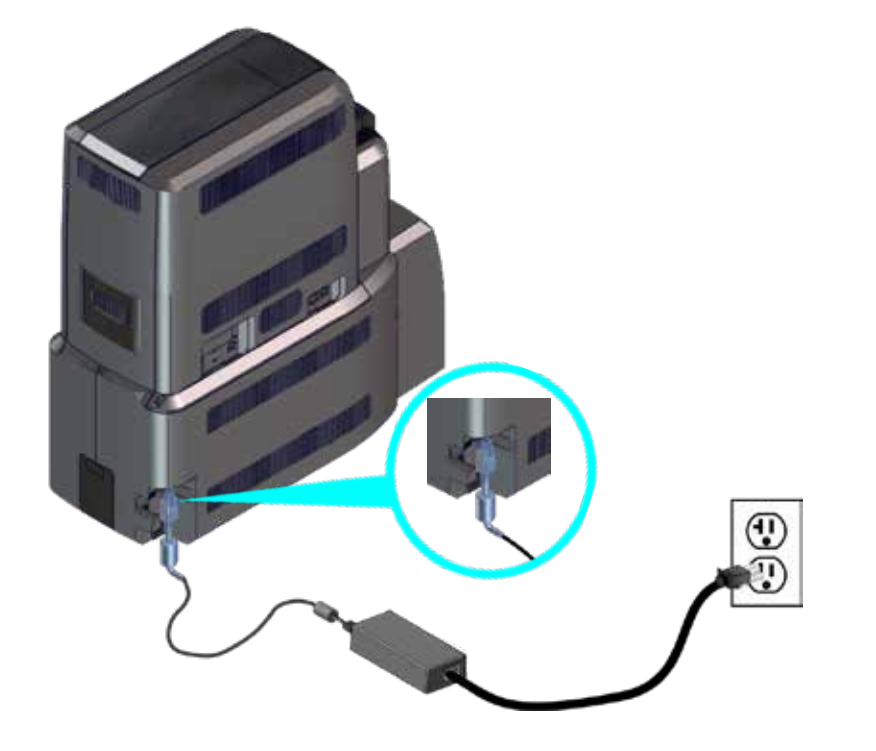

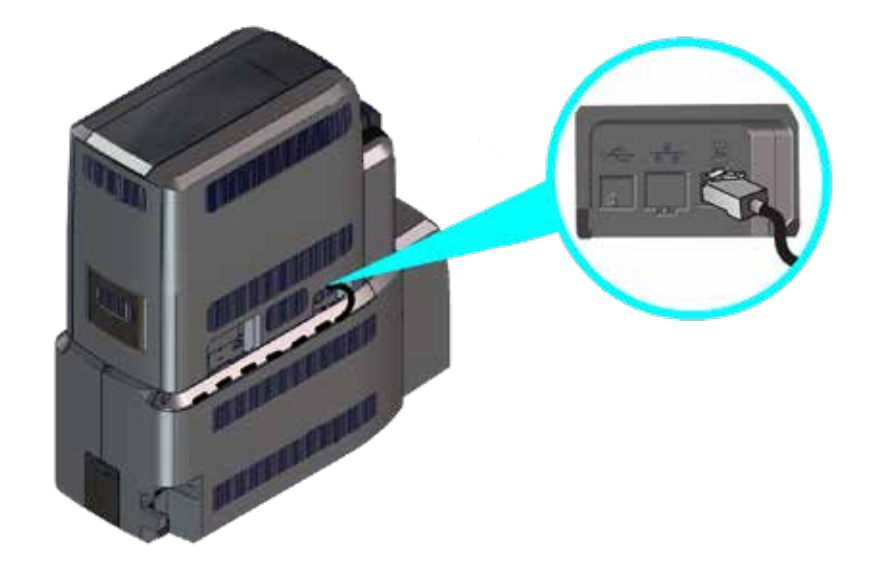

## 常见覆膜机LCD显示屏信息

| 错误代码            | 参考                                     |  |  |
|-----------------|----------------------------------------|--|--|
| 177:覆膜机不可用      | "检查覆膜机电源连接" 见第48页<br>"检查覆膜机数据连接" 见第49页 |  |  |
| 197: 覆膜机进卡故障    |                                        |  |  |
| 198: L1区域卡故障    |                                        |  |  |
| 199: L2区域卡故障    | "排除覆膜机卡阻塞" 见第45页                       |  |  |
| 200: 覆膜机出卡故障    |                                        |  |  |
| 201: L1耗材故障     |                                        |  |  |
| 202: L1耗材用完或者丢失 |                                        |  |  |
| 203: L1耗材型号故障   |                                        |  |  |
| 204: L1耗材不支持    |                                        |  |  |
| 205: L1耗材不能确认   |                                        |  |  |
| 206: L2耗材故障     | "更换覆膜料带" 见第42页                         |  |  |
| 207: L2耗材用完或者丢失 |                                        |  |  |
| 208: L2耗材型号故障   |                                        |  |  |
| 209: L2耗材不支持    |                                        |  |  |
| 210: L2耗材不能确认   |                                        |  |  |
|                 |                                        |  |  |

说明

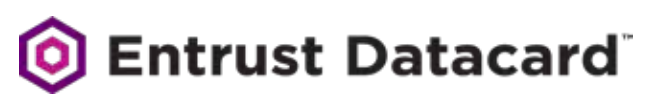

#### 1187 Park Place Shakopee, Minnesota 55379 952.933.1223 • 952.933.7971 Fax www.entrustdatacard.com

Datacard is a registered trademark and service mark of Entrust Datacard Corporation, and Entrust is a registered trademark and service mark, in the United States and other countries. All other trademarks are the property of their respective owners. © 2016-2019. The design and information contained in these materials is protected by US and international copyright law.